# TÀI LIỆU HƯỚNG DẫN

# NỘP HỒ SƠ TRỰC TUYẾN ĐĂNG KÝ KHAI SINH, ĐĂNG KÝ THƯỜNG TRÚ, CẤP THỂ BHYT CHO TRỂ DƯỚI 6 TUỔI

(Tài liệu dành cho công dân)

Năm 2023

#### I. Tạo hồ sơ điện tử

- Mục đích: Cho phép lựa chọn nộp hồ sơ trực tuyến cho dịch vụ công trực tuyến

"Đăng ký khai sinh, Đăng ký thường trú, Cấp thẻ BHYT cho trẻ dưới 6 tuổi"

- Điều kiện thực hiện: Người dân có tài khoản DVCQG hoặc tài khoản VNeID
- Người thực hiện: người dân

- Cách vào chức năng: Người dân truy cập vào Cổng dịch vụ công tỉnh Bình Định theo đường dẫn: <u>https://dichvucong.binhdinh.gov.vn</u>

- Chọn "Dịch vụ Công liên thông Khai sinh, khai tử"

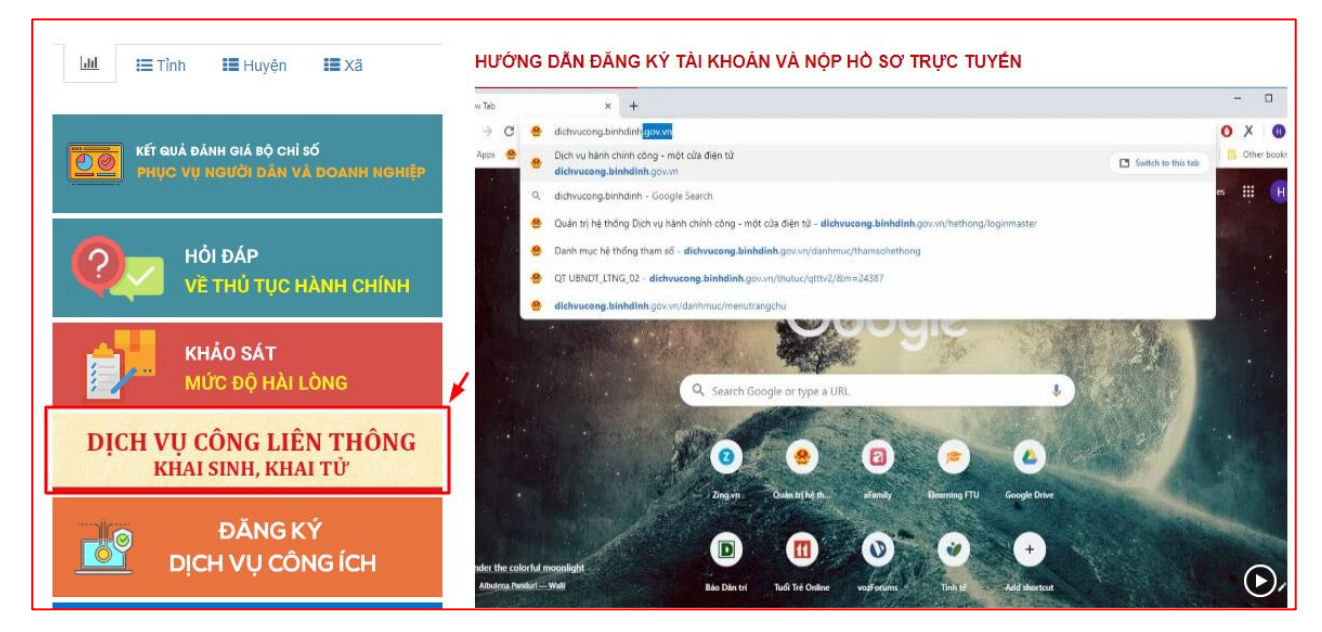

Hệ thống sẽ chuyển sang giao diện của Dịch vụ công liên thông. Người dùng chọn "Liên thông thủ tục đăng ký khai sinh, Đăng ký thường trú, Cấp thẻ BHYT cho trẻ dưới 6 tuổi"

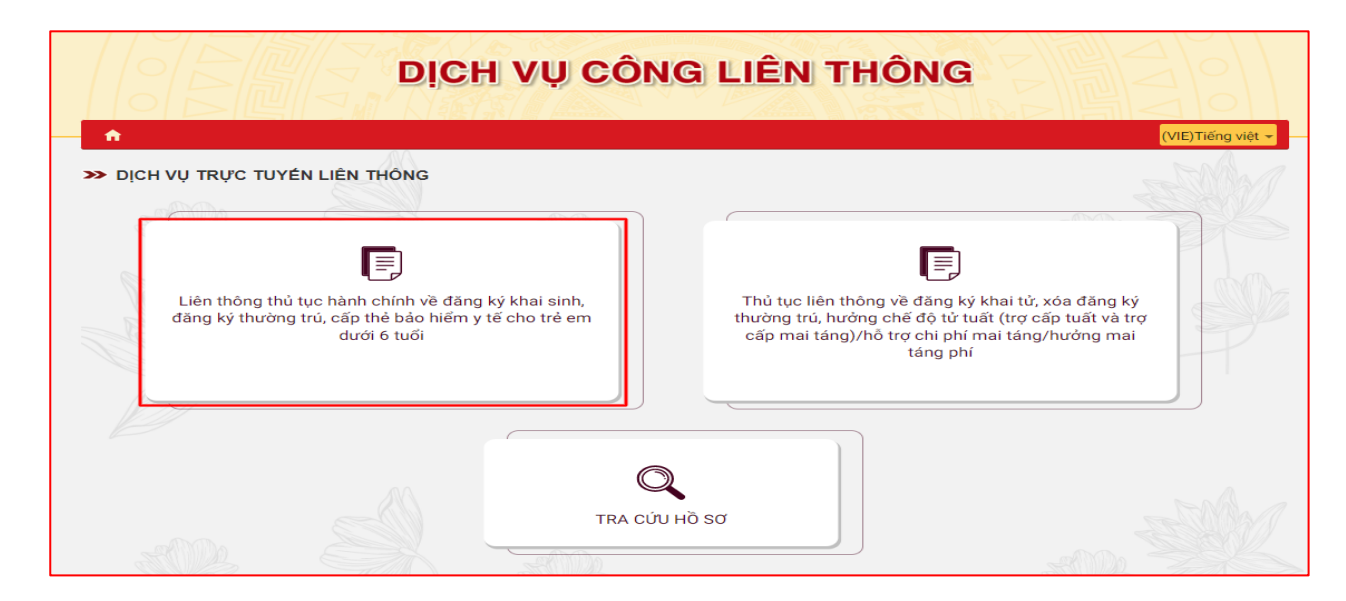

Chọn hình thức đăng nhập sử dụng **tài khoản cấp bởi Cổng dịch vụ công quốc gia** hoặc **tài khoản Định danh điện tử cấp bởi Bộ Công an (VNeID**)

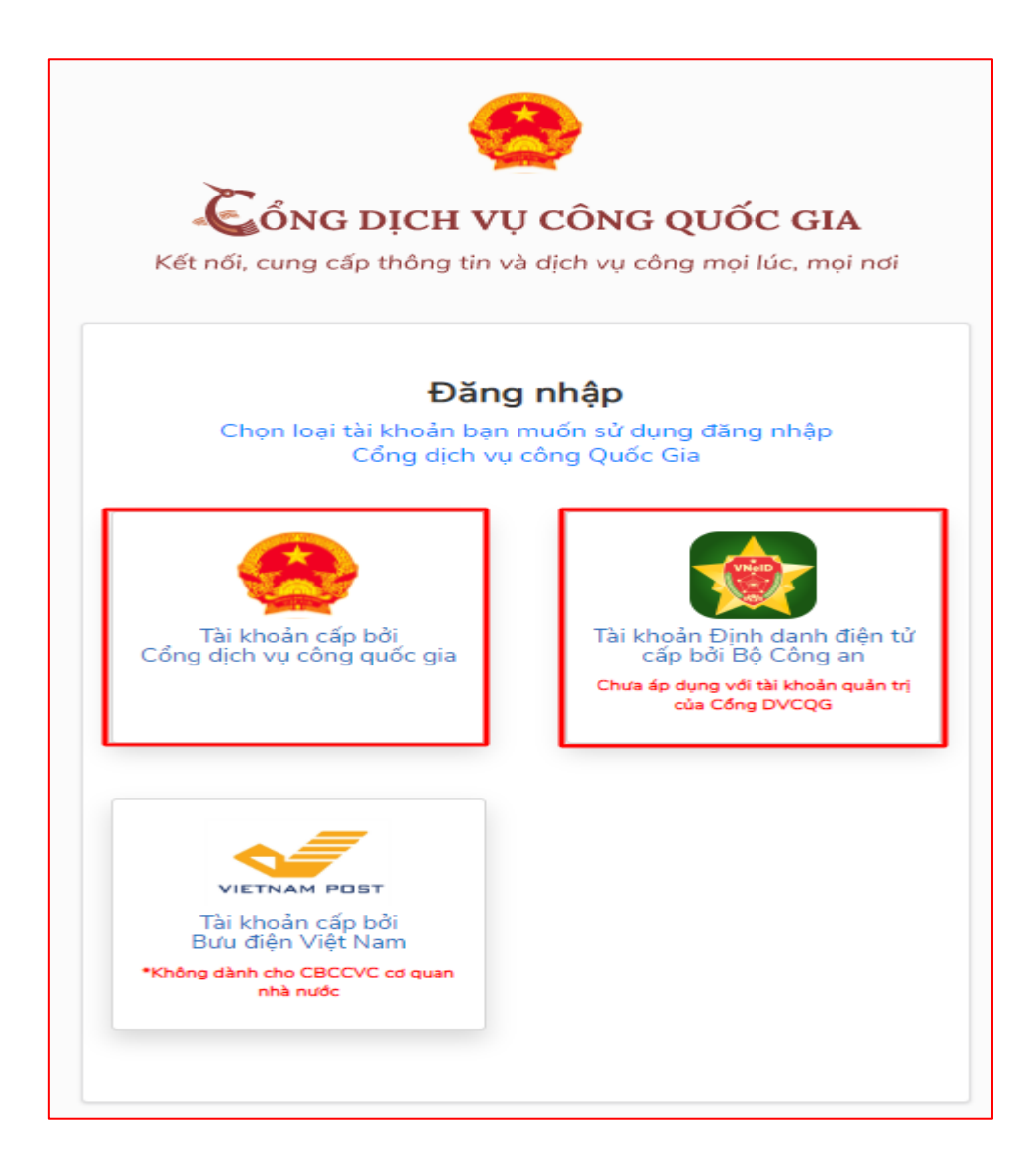

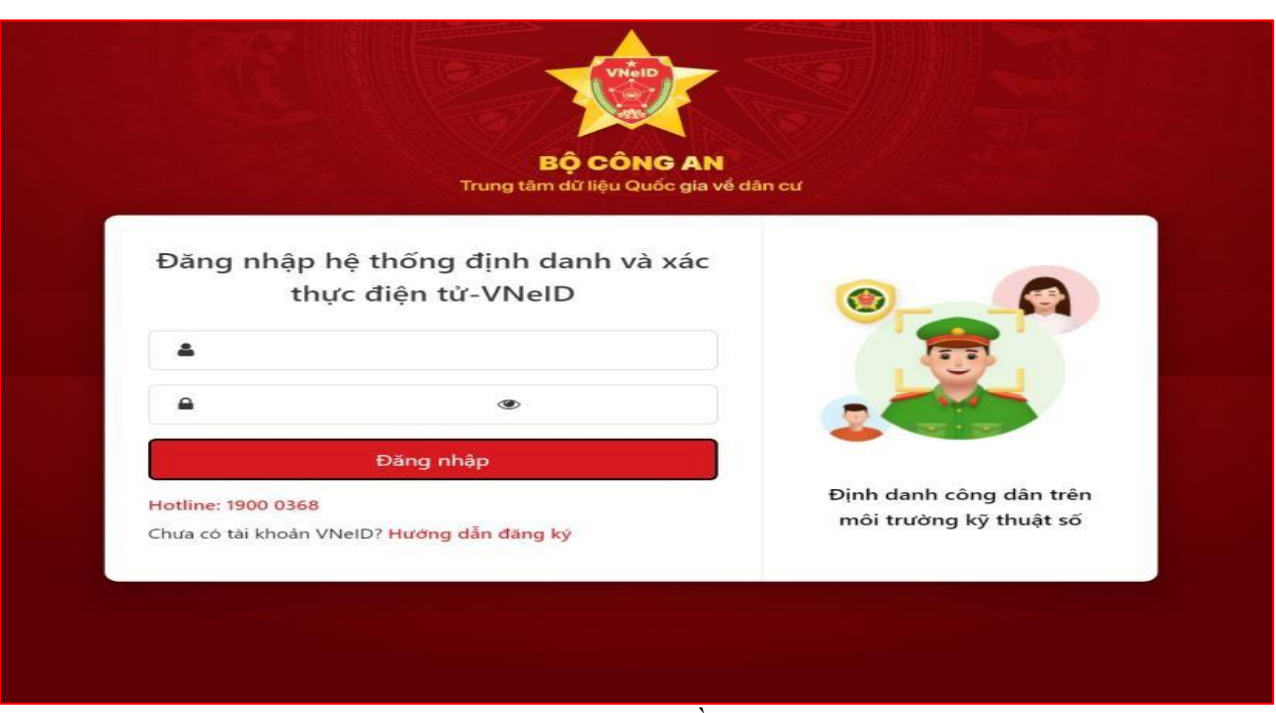

Màn hình đăng nhập bằng tài khoản VNEID

|                  | Đăng         | nhập                       |        |    |
|------------------|--------------|----------------------------|--------|----|
| CMT/CCCD         | Usb k        | vý số                      | Sim ký | số |
| Tên đăng nhập    |              |                            |        |    |
| Nhập CMT/CCCD    |              |                            |        |    |
| Mật khẩu         |              |                            |        |    |
| Nhập mật khẩu    |              |                            |        |    |
| Nhập mã xác thực |              |                            |        |    |
| Mã xác thực      | Quên mậ      | <b>3 s U 2</b><br>it khẩu? | 2 wn   | 0  |
|                  | Đăng ni      | nập                        |        |    |
| H                | loặc đăng ni | hập bằng –                 |        |    |
| [                |              | 00<br>0X                   |        |    |
| VNP              | T SmartCA    | QR code                    |        |    |

Màn hình đăng nhập bằng tài khoản cổng DVCQG

Hệ thống sẽ chuyển sang giao diện kê khai của phần mềm dịch vụ công liên thông đối với thủ tục Đăng ký khai sinh, Đăng ký thường trú, Cấp thẻ BHYT cho trẻ dưới 6 tuổi

| Tính/Thành phố *<br>Tỉnh Bình Định | ×       | Quận/Huyện *      | •            | Phường/Xã *                    | •        |
|------------------------------------|---------|-------------------|--------------|--------------------------------|----------|
| Cơ quan thực hiện *                |         |                   |              |                                |          |
| Trường hợp khai sinh *             |         |                   |              |                                |          |
| Cơ quan thực hiện đăng ký thư      | ờng trú |                   |              | Cùng địa bàn thực hiện đăng ký | khai sin |
| Tỉnh/Thành phố *                   | •       | Quận/Huyện *<br>- | •            | Phường/Xã *                    | •        |
| Cơ quan thực hiện *                |         |                   |              |                                |          |
| Trường hợp ĐKTT *                  |         |                   |              |                                |          |
| Cơ quan thực hiện cấp thẻ BHY      | тт      |                   |              |                                |          |
| Cơ quan thực hiện *                |         |                   |              |                                |          |
|                                    |         | Hủy Chuyển bư     | ớc tiếp theo |                                |          |

#### II. Thao tác thực hiện

Người dân thực hiện qua 06 bước để hoàn tất một hồ sơ liên thông Đăng ký khai sinh, Đăng ký thường trú, Cấp thẻ BHYT cho trẻ dưới 6 tuổi.

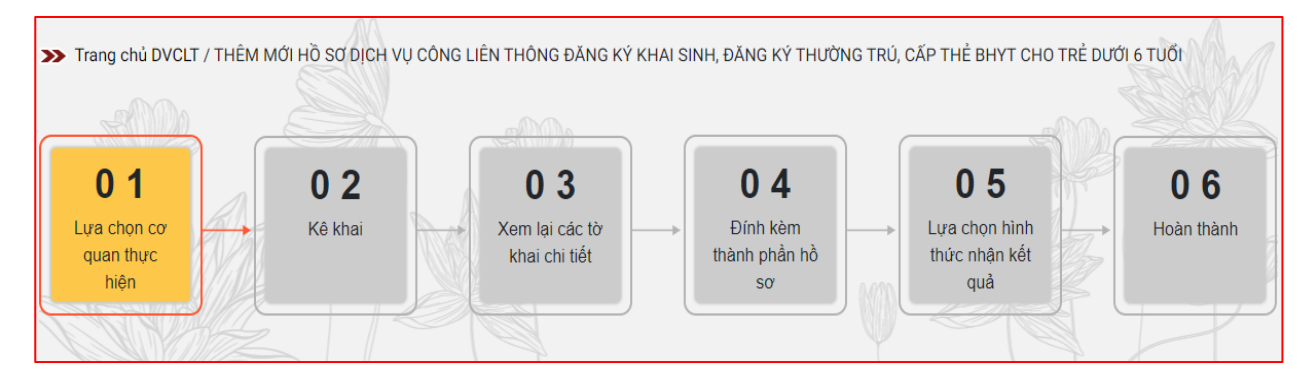

Bước 1: Lựa chọn cơ quan thực hiện

| Tính/Thành phố *<br>Tính Bình Định   | × | Quận/Huyện *              | • | Phường/Xã *                             |
|--------------------------------------|---|---------------------------|---|-----------------------------------------|
| Cơ quan thực hiện *                  |   |                           |   |                                         |
| Trường hợp khai sinh *               |   |                           |   |                                         |
| Cơ quan thực hiện đăng ký thường trú |   |                           |   | Cùng địa bàn thực hiện đăng ký khai sin |
| Tỉnh/Thành phố *                     | • | Quận/Huyện *<br>_         | • | Phường/Xã *                             |
| Cơ quan thực hiện *                  |   |                           |   |                                         |
| Trường hợp ĐKTT *                    |   |                           |   |                                         |
| Cơ quan thực hiện cấp thẻ BHYT       |   |                           |   |                                         |
| Cơ quan thực hiện *                  |   |                           |   |                                         |
|                                      |   | Hủy Chuyển bước tiếp theo |   |                                         |

| Cơ quan thực hiện đăng ký khai sinh        | n          |                                                   |              |                               |   |
|--------------------------------------------|------------|---------------------------------------------------|--------------|-------------------------------|---|
| ⊺ính/Thành phố *<br>Tính Bình Định         | ×          | <sub>Quân/Huyên</sub> *<br>Thành phố Quy Nhơn<br> | ×            | Phường/Xã *<br>Phường Ngô Mây | × |
| Cơ quan thực hiện *<br>UBND Phường Ngô Mây |            |                                                   |              |                               |   |
| Đã xác định được cả cha lẫn mẹ             |            |                                                   |              |                               |   |
| Chưa xác định được mẹ                      |            |                                                   |              |                               |   |
| Chưa xác định được cha                     |            |                                                   |              |                               |   |
| Chưa xác định được cả cha lẫn mẹ           |            |                                                   |              |                               |   |
| Trẻ bị bó rơi                              |            |                                                   |              |                               |   |
| Đăng ký khai sinh cho trẻ em sinh ra do ma | ng thai hộ |                                                   |              |                               |   |
| Trường hợp ĐKTT*                           |            |                                                   |              |                               | • |
| Cơ quan thực hiện cấp thẻ BHYT             |            |                                                   |              |                               |   |
| Cơ quan thực hiện *<br>BHXH Tỉnh Bình Định |            |                                                   |              |                               |   |
|                                            |            | Hủy Chuyển bướ                                    | ic tiếp theo |                               |   |

# Giao diện Các Trường hợp khai sinh

| Tính/Thành phố *<br>Tỉnh Bình Định                       | ×             | <sub>Quân/Huyện</sub> *<br>Thành phố Quy Nhơn | × | Phường/Xã *<br>Phường Ngô Mây            | ×                 |
|----------------------------------------------------------|---------------|-----------------------------------------------|---|------------------------------------------|-------------------|
| Cơ quan thực hiện *<br>UBND Phường Ngô Mây               |               |                                               |   |                                          |                   |
| Trường hợp khai sinh *<br>Đã xác định được cá cha lẫn mẹ |               |                                               |   |                                          |                   |
| Cơ quan thực hiện đăng ký thường tr                      | ú             |                                               |   | 🗸 Cùng địa bàn thực hiện                 | đăng ký khai sinh |
| Tính/Thành phố *<br>Tính Bình Định                       | ×             | <sub>Quân/Huyện</sub> *<br>Thành phố Quy Nhơn | × | <sup>Phường/Xã ★</sup><br>Phường Ngô Mây | ×                 |
| Cơ quan thực hiện *<br>Công An Phường Ngô Mây            |               |                                               |   |                                          |                   |
| Con về với cha, mẹ; cha, mẹ là chủ sở hữu ch             | nỗ ở hợp pháp | )                                             |   |                                          |                   |
| Con về với cha, mẹ; cha, mẹ không là chủ sở              | hữu chỗ ở hợ  | vp pháp                                       |   |                                          |                   |
| Trẻ em mới sinh về với người giám hộ                     |               |                                               |   |                                          |                   |
|                                                          |               |                                               |   |                                          |                   |
| Trẻ em về với người thân khác                            |               |                                               |   |                                          |                   |

Giao diện Các Trường hợp ĐKTT

7

Bước 2: Kê khai thông tin

|                                                             |                                              |                                                                             | Cita                                        | 2101              |
|-------------------------------------------------------------|----------------------------------------------|-----------------------------------------------------------------------------|---------------------------------------------|-------------------|
| <ul> <li>Trang chú DVCLT / THEM MOI HO SO DICH V</li> </ul> | U CÔNG LIÊN THÔNG ĐĂNG K                     | ? KHAI SINH, ĐĂNG K? THƯƠN                                                  | B TRŨ, CĂP THỂ BHÝT CHO TRỂ DƯ              | (MESTaing wat     |
| 0 1<br>Use store cor<br>guan three<br>seen                  | 0 3<br>Nem last cac to<br>brue cox set.      | 0.4<br>tinh kém<br>mané pilan né<br>se                                      | 0 5<br>Law chon hine<br>the and adt<br>guil | 0 6<br>Hoan thank |
| Thông tin nguật vậu cầu                                     |                                              |                                                                             | Min thur wit PS                             |                   |
| ting she tilting tilting att provider " at 120<br>          | 2 1                                          | Name and space products in                                                  | E NO                                        |                   |
| National -<br>12/12/2022                                    |                                              | E Cac Cánh sát quản lý hành                                                 | chính về trật tự sử hội                     |                   |
| Noi cur thá Thường trú                                      |                                              | <ul> <li>Butcasi <sup>1</sup></li> <li>Công hóa xũ hỏi chủ nghĩa</li> </ul> | Việt Niam                                   |                   |
| Train Training and T<br>Thank phot Hib Not                  | × Quốn Be Dinh                               | ×                                                                           | Photograd **<br>Photograd Photo X3          | ä                 |
| ABC                                                         |                                              |                                                                             |                                             |                   |
| tion the decign has been and a                              | ini den den i<br>B                           |                                                                             | front .                                     |                   |
| Thông tin người được khai sinh                              | SDL Bág helm                                 |                                                                             |                                             |                   |
| Ma pay chong and *                                          |                                              | DCCD/CMNB/me*                                                               |                                             | Tracen            |
| Ho, chữ đen, tea *                                          |                                              | Nolly thing non sinh *                                                      |                                             | - State of the    |
| the bang chil *                                             |                                              |                                                                             |                                             |                   |
| Noi sinh                                                    |                                              |                                                                             |                                             |                   |
| Quốc gia *                                                  | ( <del>-</del>                               |                                                                             |                                             |                   |
| Tileny Thanks phill                                         | - Gudentsuger                                | -                                                                           | Phudeg/X3                                   |                   |
| Chi tait                                                    | Date from 1                                  |                                                                             | harmer"                                     |                   |
| Giêl tirth *                                                | - Việt Nam                                   | 8 a                                                                         | sinh                                        |                   |
| Quê quân<br>Islande<br>Ghọc hòo số hội phủ nghĩa Việt Nate  |                                              |                                                                             |                                             |                   |
| Thirtherpert                                                | × Quantestin                                 | ×                                                                           | Photog Phác Xá                              | -                 |
| Chi san                                                     |                                              |                                                                             |                                             |                   |
| Đế nghị cấp bản sao + 🛞 Có. Y Bản                           | C Không                                      |                                                                             |                                             |                   |
| Thông tin người mẹ đẻ/nhờ mang thai hộ                      |                                              |                                                                             | Xác thực với CSDLQG về dâr                  | n cur Nhập l      |
| Ho, chủ đặm, tên "                                          |                                              | S6 DWMD/CDDD/DDCN*                                                          |                                             |                   |
| Ngày/Thiêng/*. Ngày tháng năm daix *                        | 45 Quốc tích 1                               | -                                                                           | Ester toe. *                                |                   |
| Noi cur trú Thường trú                                      |                                              | <ul> <li>Công trúa sử hội chủ nghĩa</li> </ul>                              | Vigit Norry                                 |                   |
| Transformers<br>Thank pho Hai Noi                           | Super Trade 7                                | ×                                                                           | Photographic Ka                             |                   |
| Distail                                                     |                                              |                                                                             |                                             |                   |
| Thông tin người che đề/nhờ mạng thai hộ                     |                                              |                                                                             | Xác thực với CSDLQG việ dất                 | n cur Nhập I      |
| Ho, chữ điệm, tiên "                                        |                                              | 56 OVIND/DCCD/DDCHF*                                                        |                                             |                   |
| Nguy/Thuing/                                                | E Guốc tịch 1                                | -                                                                           | Dán tộc 1                                   |                   |
| Nai au trù Thường trụ                                       | <ul> <li>Dong tròa xã tròi chú ng</li> </ul> | phis Viet North                                                             | Curry not our trui vide me                  |                   |
| Tistu Thiash-phili *                                        | • Guller/Hopen*                              |                                                                             | Phadesg/X8 *                                |                   |
| Chu nuki                                                    |                                              |                                                                             |                                             |                   |
| Thông tin đảng ký thường trú                                |                                              |                                                                             |                                             |                   |
| Bộ là chủ hộ Mẹ là chủ hộ<br>Họ, chủ đêm, tên chủ hộ *      | 56 OMIND/CCCD/DDCN                           |                                                                             | Mối quan trẻ của người được khai sin        | with chie high *  |
| Noi đề nghị đàng ký thường trũ                              |                                              |                                                                             |                                             |                   |
| Constitution and 1<br>Thearth phot Hai Nes                  | - Guide Ba Dinh                              |                                                                             | Photographic -<br>Photographic Xa           |                   |
| Ktrie nait, +                                               |                                              |                                                                             |                                             |                   |
| Thông tin cấp thẻ BHYT                                      |                                              |                                                                             |                                             |                   |
| Nes Whim ships bent ban diku *                              |                                              | - Thông tin giảm hộ trên thả *                                              |                                             |                   |

#### \*Tra cứu thông tin giấy chứng sinh

Bước 1: Chọn tích Lấy dữ liệu chứng sinh từ CSDL Bảo hiểm tại trường Thông tin người được khai sinh

Bước 2: Điền thông tin Mã giấy chứng sinh và CCCD/CMND của mẹ

Bước 3: Chọn Tra cứu để thực hiện tra cứu thông tin khai sinh của người được khai sinh

| Mã giấy chứng sinh *                               |                              | CCCD/CMND me *        |                             | Tra cứu |
|----------------------------------------------------|------------------------------|-----------------------|-----------------------------|---------|
| Họ, chữ đệm, tên *                                 |                              | Ngày tháng năm sinh * |                             | E       |
| Ghi bằng chữ *                                     |                              |                       |                             |         |
| Nơi sinh                                           |                              |                       |                             |         |
| Quốc gia *<br>Cộng hòa xã hội chủ nghĩa Việt Nam   | *                            |                       |                             |         |
| Tính/Thành phố *                                   | • Quận/Huyện *               | -                     | Phường/Xã *                 | -       |
| Chi tiết                                           |                              |                       |                             |         |
| Giới tính *                                        | Quốc tịch *<br>▼ Việt Nam    | X 🗸                   | Dân tộc *<br>Kinh           | × ,     |
| Quê quán                                           |                              |                       |                             |         |
| Quốc gia *<br>Cộng hòa xã hội chủ nghĩa Việt Nam × | Ŧ                            |                       |                             |         |
| Tính/Thành phố *<br>Thành phố Hà Nội               | Quân/Huyên<br>K Quận Ba Đình | ×                     | Phường/Xã<br>Phường Phúc Xá | ×       |
|                                                    |                              |                       |                             |         |

Màn hình tra cứu thông tin giấy chứng sinh

\*Lưu ý: nếu người dùng không muốn tra cứu thông tin giấy chứng sinh thì có thể tích chọn Nhập tay tại trường Thông tin người được khai sinh

| Nhập tảy                           | SDL Bao hiem   |                       |                |     |
|------------------------------------|----------------|-----------------------|----------------|-----|
| lọ, chữ đệm, tên *                 |                | Ngày tháng năm sình * |                |     |
| ihi bàng chữ *                     |                |                       |                |     |
| lơi sinh                           |                |                       |                |     |
| uốc gia *                          |                |                       |                |     |
| lộng hòa xã hội chủ nghĩa Việt Nam | × •            |                       |                |     |
| inh/Thành phố *                    | ▼ Quận/Huyện * | -                     | Phường/Xã *    | -   |
| chi tiết                           |                |                       |                |     |
|                                    | Quốc tịch *    |                       | Dân tộc *      |     |
| ìiới tính *                        | Việt Nam       | × •                   | Kinh           | × - |
| Quê quán                           |                |                       |                |     |
| uốc dia *                          |                |                       |                |     |
| ộng hòa xã hội chủ nghĩa Việt Nam  | × .            |                       |                |     |
| inh/Thành phố *                    | Quận/Huyện     |                       | Phường/Xã      |     |
| hành phố Hà Nội                    | X Quận Ba Đình | ×                     | Phường Phúc Xá | X   |
| Shi tiết                           |                |                       |                |     |

Màn hình Nhập tay dữ liệu giấy chứng sinh

Bước 3: Xem lại các tờ khai chi tiết

Các thông tin của tờ khai chi tiết được trích xuất từ các thông tin kê khai ở bước trước. 03 tờ khai tương ứng cho 03 thủ tục đơn: Đăng ký khai sinh, Đăng ký thường trú, Cấp thẻ BHYT cho trẻ dưới 6 tuổi. Người dân thực hiện kiểm tra các thông tin trên tờ khai chi tiết,

nếu cần chỉnh sửa thì thực hiện bấm vào nút **Quay lại bước trước** để quay lại bước kê khai để thực hiện điều chỉnh lại thông tin.

| 1 | of 2 Q                                |                                                                                                    | 10                                                                                                    | - + | ··· 🕸 |
|---|---------------------------------------|----------------------------------------------------------------------------------------------------|----------------------------------------------------------------------------------------------------|-----|-------|
|   | ـــــــــــــــــــــــــــــــــــــ | <section-header><section-header><section-header></section-header></section-header></section-header> | NR<br>NR<br>134<br>15 Tel:<br>16 Tel:<br>16 T |     |       |

Giao diện Tờ khai Đăng ký khai sinh

| ₩ 1 of 2 Q |                                                                                                    | - | + | <br>1 | 窃 |
|------------|----------------------------------------------------------------------------------------------------|---|---|-------|---|
|            | <section-header><section-header></section-header></section-header> |   |   |       |   |

Giao diện Tờ khai thay đổi thông tin cư trú

| 1 of 1 Q |                                                                   | - + …   🕸 |
|----------|-------------------------------------------------------------------|-----------|
|          | <text><text><text><text><text></text></text></text></text></text> |           |
|          |                                                                   |           |

*Giao diện tờ khai tham gia, điều chỉnh thông tin BHXH, BHYT* **Bước 4:** Đính kèm thành phần hồ sơ

Sau khi xem thông tin các tờ khai chi tiết, người dân chuyển sang bước Đính kèm thành phần hồ sơ. Danh sách thành phần hồ sơ được hiển thị tùy theo các trường hợp đăng ký khai sinh, đăng ký thường trú. Trong đó bắt buộc phải nhập các giấy tờ sau:

- Giấy chứng sinh (\*)
- Tờ khai thay đổi thông tin về cư trú (CT01) (\*)

| STT | Tên giấy tờ                                                                                                    | Số bản | Tệp tin          | Mẫu đơn |
|-----|----------------------------------------------------------------------------------------------------|--------|------------------|---------|
| 1   | Trường hợp cha, mẹ của trẻ đã đăng ký kết hôn thì phải đính kèm bản chụp Giấy chứng<br>nhận kết hôn (Công dân đính kèm Giấy chứng nhận kết hôn khi đăng kỳ trực tuyến. Khi<br>đến cơ quan đăng ký hộ tịch nhận kết quả (Giấy khai sinh/bản sao Giấy khai sinh), công<br>dân phải xuất trình bản chính Giấy chứng nhận kết hôn, trừ trường hợp đã tải lên bản điện<br>tử Giấy chứng nhận kết hôn"                                                                                                    | 1      | CEP Chọn tập tin |         |
| 2   | Bản chụp Văn bản ủy quyền theo quy định của pháp luật trong trường hợp ủy quyền thực<br>hiện việc đăng kỳ khai sinh (Công dân đăng tải bản chụp văn bản ủy quyền khi đăng kỳ<br>trực tuyến. Khi đến cơ quan đăng kỳ hộ tịch nhận kết quả (Giấy khai sinh/bản sao Giấy<br>khai sinh), công dân phải xuất trình bản chính Văn bản ủy quyền"                                                                                                    | 1      | Chọn tệp tin     |         |
| 3   | Bản chụp Giấy chứng sinh, Trường hợp không có Giấy chứng sinh thì đăng tải bản chụp<br>văn bản của người làm chứng xác nhận về việc sinh, ; Nếu không có người làm chứng thì<br>phải có bản chụp giấy cam đoan về việc sinh. Khi đến cơ quan đăng kỳ hộ tịch nhận kết<br>quả (Giấy khai sinh/bản sao Giấy khai sinh), công dân phải nộp bản chính Giấy chứng sinh                                                                                                    | 1      | Chọn tệp tin     |         |
| 4   | Trường hợp Cơ sở dữ liệu dân cư, cư trú đã được tích hợp, chia sé, kết nối, xác thực công<br>dân không cần đăng tái bán chup giấy tờ tùy thân. Trường hợp công dân đã có xác thực<br>định danh điện tử thì công dân không phải xuất trình giấy tờ tùy thân. Trường hợp Cơ sở<br>dữ liệu dân cư, cư trú chưa được tích hợp, chia sé, kết nối, xác thực, công dân dâng tải bán<br>chụp Hộ chiếu hoặc Chứng mình nhân dân hoặc Cân cước công dân còn hạn sử dụng khi<br>dãng ký trực tuyến. Công dân xuất trình bản chính giấy tờ tùy thân để đối chiếu khi nhận<br>kết quả tại UBND cấp xã. | 1      | Chọn tập tin     |         |
| 5   | Trường hợp Cơ sở dữ liệu dân cư, cư trú đã được tích hợp, chia sẻ, kết nổi, xác thực thì<br>công dân không cần đăng tải bán chụp giấy tờ chứng minh nơi cư trù. Trường hợp Cơ sở<br>dữ liệu dân cư, cư trú chưa được tích hợp, chia sẻ, kết nối, xác thực, công dân đăng tải bản<br>chụp giấy tờ chứng minh nơi cư trú để xác định thấm quyền đãng kỳ khai sinh                                                                                                    | 1      | Chọn tập tin     |         |
| 6   | Tờ khai thay đổi thông tin cư trú (trường hợp trẻ còn bố, mẹ, người giám hộ thì phải có ý<br>kiến đồng ý khi trẻ không ở cùng bố, mẹ, người giám hồ)                                                                                                    | 1      | Chọn tệp tin     | Tải mẫu |

13

Bước 5: Lựa chọn hình thức nhận kết quả

| Hình thức nhận kết quả đăng ký t                                        | Trường hợp khai sinh *<br>Qua cổng thông tin                      |          | • |
|-------------------------------------------------------------------------|-------------------------------------------------------------------|----------|---|
| Hình thức nhận kết quả đăng ký thường trú                               | Trường hợp khai sinh *<br>Đến cơ quan giải quyết để nhận kết quả. | <b>*</b> |   |
| Nơi nhận kết quả *<br>Công An Phường Phúc Xá, Quận Ba Đình, Thành phố H | là Nội                                                            |          |   |

#### Giao diện Các Hình thức nhận kết quả đăng ký thường trú

| Hình thức nhận kết quả khai sinh                                                           | n giải quyết để nhận kết quả                 |                                                                        |
|--------------------------------------------------------------------------------------------|----------------------------------------------|------------------------------------------------------------------------|
| Nơi trả kết quả *<br>UBND Phường Phúc 🔊 Quận Ba Đình, Thành phố Hà N                       | lội                                          |                                                                        |
| Hình thức nhận kết quả đăng ký thường trú                                                  | Trường hợp khai sinh *<br>Qua cổng thông tin | <b>•</b>                                                               |
| Hình thức nhận thẻ BHYT 🗹 Chỉ nhận bản đ<br>Bản giấy Tại nơi nhận kết quả khai sinh (UBND) | iện từ của thẻ BHYT trên cổng DVC Quố        | ιόc gia                                                                |
| Nơi nhận kết quả *<br>UBND Phưrờng Phức Xá, Quận Ba Đình, Thành phố Hà                     | Nôi                                          |                                                                        |
| Nhập mã kiếm tra *                                                                         | <b>F</b>                                     | FX 7' .                                                                |
| Tôi cam đoan nội dung đề nghị trên đấy là đún                                              | g sự thật, được sự thỏa thuận nhất trí củ    | ủa các bên liên quan theo quy định pháp luật. Tôi chịu hoàn toàn trách |
| nhiệm trước pháp luật về nội dung cam đoan của m                                           | ình.                                         |                                                                        |
|                                                                                            | Hủy Quay lại bước trước                      | Hoàn thành                                                             |

Giao diện Các Hình thức nhận kết quả thẻ BHYT

#### >> THÊM MỚI HỒ SƠ DỊCH VỤ CÔNG LIỆN THÔNG ĐẢNG KÝ KHAI SINH, ĐẢNG KÝ THƯỜNG TRÙ, CẬP THẾ BHYT CHO TRÊ DƯỜI 6 TUỘI 05 01 02 03 04 06 Lựa chọn cơ Kê khai Xem lại các tờ Đính kèm Lựa chọn hình Hoàn thành quan thực khai chi tiết thành phần hồ thức nhận kết quả hiên so Vui lỏng ghi nhớ các thông tin bên dưới để theo dõi tình hình xử lý hoặc cập nhập thông tin hồ sơ của bạn. Số hồ sơ: G22.99.08-220916-0301

#### Bước 6: Hoàn Thành

#### III. Chỉnh sửa hồ sơ

# 1. Mô tả

Mục đích: Cho phép chỉnh sửa hồ sơ trực tuyến cho dịch vụ công trực tuyến "Đăng ký khai sinh, Đăng ký thường trú, Cấp thẻ BHYT cho trẻ dưới 6 tuổi" khi hồ sơ liên thông ở trạng thái yêu cầu bổ sung giấy tờ.

- Điều kiện thực hiện: Người dùng được cấp quyền truy cập chức năng

- Người thực hiện: người dân

#### 2. Thao tác thực hiện Chỉnh sửa

Bước 1: Tại màn hình chỉnh sửa, người dùng nhập các thông tin kê khai Bước 2: Chọn "**Lưu**" để lưu thông tin thay đổi

| <form>Can show they be a part of the state of the state of</form>                                                                                                    |                                                                                                    | tiên thông thủ tục hành v                                                                                                    | chinh về đãng ký khai sinh, i                                                                                                    | 1104y 100 10 40<br>22/09/2022                                                                                                    | 2                                                                                                    |
|----------------------------------------------------------------------------------------------------|----------------------------------------------------------------------------------------------------|----------------------------------------------------------------------------------------------------|----------------------------------------------------------------------------------------------------|----------------------------------------------------------------------------------------------------|----------------------------------------------------------------------------------------------------|
| <form>NameAAAAAAAAAAAAAAAAAAAAAAAAAAAAAAAAAAAAAAAAAAAAAAAAAAAAAAAAAAAAAAAAAAAAAAAAAAAAAAAAAAAAAAAAAAAAAAAAAAAAAAAAAAAAAAAAAAAAAAAAAAAAAAAAAAAAAAAAAAAAAAAAAAAAAAAAAAAAAAAAAAAAAAAAAAAAAAAAAAAAAAAAAAAAAAAAAAAAAAAAAA</form>                                                                                                    | Cơ quan thực hiện đăng ký khai sinh                                                                                                    |                                                                                                    |                                                                                                    |                                                                                                    |                                                                                                    |
| <form>  Name of the set of the set of th</form>                                                                                                    | Thanh phố Hà Nội                                                                                                    | Svérvinsén *<br>Vuận Ba Đình                                                                                                    | ×                                                                                                    | Photograf *<br>Photong Phúc Xá                                                                                                    | ×                                                                                                    |
| <form>  Control and the stand but show the stand but shows the stand but shows the st</form>                                                                                                    | Ge san mus hith "<br>UBND Phường Phúc Xá                                                                                                    |                                                                                                    | Trường họp khéi anh "<br>Đã xác định được cả cha                                                                                                    | lân mẹ                                                                                                    | -                                                                                                    |
|                                                                                                    | Cơ quan thực hiện đãng ký thường ti                                                                                                    | -ù                                                                                                    |                                                                                                    | . 🔲 Cùng địa bản thực h                                                                                                    | iện đãng ký khai sinh                                                                                                    |
|                                                                                                    | Tinh Lào Cai                                                                                                    | × Thành phố Lào Cai                                                                                                    | ×                                                                                                    | Phương Duyên Hải                                                                                                    | ×                                                                                                    |
| <form></form>                                                                                                    | Ge swin thực năn "<br>Công An Phướng Duyên Hải                                                                                                    |                                                                                                    |                                                                                                    |                                                                                                    |                                                                                                    |
| <form>  Comparing the shore that bet of the series of the series of</form>                                                                                                    | truang top bett *<br>Công dân được đãng kỳ thường trủ tại ch                                                                                                    | ô ở hợp pháp không thuộc quyền sở hữu                                                                                                    | r của mình khi được chủ hộ v                                                                                                    | và chủ sở hữu chô ở hợp pháp đ                                                                                                    | ó đồng ý 🔷                                                                                                    |
| <form>  Name and the set of the set of t</form>                                                                                                    | Cơ quan thực hiện cấp thẻ BHYT _                                                                                                    |                                                                                                    |                                                                                                    |                                                                                                    |                                                                                                    |
|                                                                                                    | Ce aven thus nên "<br>BHXH Quận Ba Đình                                                                                                    |                                                                                                    |                                                                                                    |                                                                                                    |                                                                                                    |
|                                                                                                    | Thông tin người yêu cầu                                                                                                    |                                                                                                    |                                                                                                    |                                                                                                    |                                                                                                    |
|                                                                                                    | ino, and dam, tan nguai yau dau "                                                                                                    |                                                                                                    | Crify to thy than *                                                                                                    |                                                                                                    |                                                                                                    |
| Name N No N No N No N No N No N No N No N No N No N No N No N No N No N No N No N No N No N No N No N No N No No No                                                                                                    | Nơi cự trú Coal cơ trũ *<br>Thường trũ                                                                                                    |                                                                                                    | cược gia "<br>Cộng hòa xã hội chủ ngh                                                                                                    | ĩa Việt Nam                                                                                                    | ×                                                                                                    |
|                                                                                                    | Thanh phố Hà Nội                                                                                                    | × Quận Ba Đinh                                                                                                    | ×                                                                                                    | Phương Phúc Xá                                                                                                    | ×                                                                                                    |
|                                                                                                    | Chine *                                                                                                    |                                                                                                    |                                                                                                    |                                                                                                    |                                                                                                    |
|                                                                                                    | Quan titl voli ngurði durrs knal ainn *<br>Min                                                                                                    | M dan meal *                                                                                                    |                                                                                                    | Email                                                                                                    |                                                                                                    |
| <form>  Bit Bit Bit Bit Bit Bit Bit Bit Bit Bit</form>                                                                                                    | Thông tin người được khai sinh                                                                                                    |                                                                                                    |                                                                                                    |                                                                                                    | 7                                                                                                    |
|                                                                                                    | No. 108 680, 180 °<br>CHU MINH ANH                                                                                                    |                                                                                                    | ngay mang nam ann *<br>22/09/2022                                                                                                    |                                                                                                    | 10                                                                                                    |
|                                                                                                    | an sing ord *<br>Ngày hai mươi hai tháng chin năm bai nơi                                                                                                    | hin không trăm hai mươi hai                                                                                                    |                                                                                                    |                                                                                                    | Jul .                                                                                                    |
| <form>         Production of the state of the state o</form>                                                                                                    | Noi sinh                                                                                                    |                                                                                                    |                                                                                                    |                                                                                                    |                                                                                                    |
|                                                                                                    | ovfirø+"<br>Cộng hòa xã hội chủ nghĩa Việt Nam                                                                                                    | ×                                                                                                    |                                                                                                    |                                                                                                    |                                                                                                    |
|                                                                                                    | Tini/Than phố Hà Nội                                                                                                    | Quân Ba Đình                                                                                                    | ×                                                                                                    | Phương thức Xá                                                                                                    | ×                                                                                                    |
|                                                                                                    | Chi tiết                                                                                                    |                                                                                                    |                                                                                                    | and a second second second second second second second second second second second second second second second<br>Second second second second second second second second second second second second second second second second                                                                                                    |                                                                                                    |
|                                                                                                    | Đề nghị cấp bản sao * ( Có Mirong *                                                                                                    | Bán 🔿 Không                                                                                                    |                                                                                                    |                                                                                                    |                                                                                                    |
|                                                                                                    |                                                                                                    |                                                                                                    |                                                                                                    |                                                                                                    |                                                                                                    |
|                                                                                                    | House the second second                                                                                                    | ai họ                                                                                                    | 85 0000/60014 *                                                                                                    |                                                                                                    |                                                                                                    |
| All of Land Table State State Sta                                                                                                    | higāy triding nām sinn *                                                                                                    | Oude text *                                                                                                    |                                                                                                    | Quin too *                                                                                                    |                                                                                                    |
|                                                                                                    | Ngky/Thang/Nam = 04/05/1991                                                                                                    | M Việt Nam                                                                                                    | Cufe gra *                                                                                                    | Thái (Pa Thay)                                                                                                    | ×                                                                                                    |
|                                                                                                    | Noi cư trú Thường trù                                                                                                    | *                                                                                                    | Cộng hòa xã hội chủ ngh                                                                                                    | ĩa Việt Nam                                                                                                    | ×                                                                                                    |
|                                                                                                    | This Thanh phố Hà Nội                                                                                                    | Quận Ba Đình                                                                                                    | ×                                                                                                    | Phương Phúc Xă                                                                                                    | ×                                                                                                    |
|                                                                                                    | Chi tiết                                                                                                    |                                                                                                    |                                                                                                    |                                                                                                    |                                                                                                    |
|                                                                                                    | Thông tin đăng ký thường trú                                                                                                    |                                                                                                    |                                                                                                    |                                                                                                    |                                                                                                    |
|                                                                                                    | Ho, chữ đảm, tân chủ hở "<br>Cuyến đầi                                                                                                    | 56 COCD./DOCH *                                                                                                    |                                                                                                    | Chủ hộ                                                                                                    | ×                                                                                                    |
| <text></text>                                                                                                    | Xem từ khai chi tiết                                                                                                    |                                                                                                    |                                                                                                    |                                                                                                    |                                                                                                    |
| Other blanch phälen hole ser         Image: Set in an elling set in an elling set in the set in blanch blanch bla                                                                                                    |                                                                                                    |                                                                                                    |                                                                                                    |                                                                                                    |                                                                                                    |
| Tot requiry to         Total bits         Top tab         Top tab         Mudden           1         Theory hope charmed as the discate part bits have have only charged charmed and charmed bits have have only charged charmed bits have have only charged charmed bits have have only charged charmed bits have have only charged charmed bits have have only charged charmed bits have have only charged charmed bits have have only charged charmed bits have have only charged charmed bits have have only charged charmed bits have have only charged charmed bits have have only charged charmed bits have have only charmed bits have have only charmed bits have bits have only charmed bits have have only charmed bits have bits have only charmed bits have bits have only charmed bits have bits have bits have only charmed bits have bits have only charmed bits have bits have only charmed bits have bits have only charmed bits have bits have only charmed bits have bits have only charmed bits have bits have only charmed bits have bits have only charmed bits have bits have bits have bits have bits have bits have bits have                                                                                                    | Xem tô khai<br>Tô khai đàng ký khai sinh Tô khai th                                                                                                    | ay đổi thông tin cư trú (GTD1) Từ khai                                                                                                    | tham gia, điều chính thông tin I                                                                                                    | IHXH; BHYT (TK1-TB)                                                                                                    |                                                                                                    |
| 1       Important with the set of the data by the them the main step data by the true type true type type type type type type type typ                                                                                                    | Xem tô bhai<br>Tô khai đông ký khai sinh Tô khai th<br>Đính kêm thành phần hồ sơ                                                                                                    | ay đôi thông lin cự trẻ (GT01) Tở khai                                                                                                    | tham gia, điều chính thông tin l                                                                                                    | нхн, внут (тк1-тв)                                                                                                    |                                                                                                    |
| 1       define or guand data give the then have it calls ( table that a such data is the base if the set of the set of the se                                                                                                    | Xim tộ khải<br>Tô khải đảng ký khải sinh Tô khải tế<br>Định kảm thành phần hồ sơ<br>STT Tên giấy tờ                                                                                                    | ay đổi thông lin cư trá (CTO1) Từ khai                                                                                                    | tham gia, điều chỉnh thông từ l<br>Số bả                                                                                                    | IHXH, BHYT (TK1-TB)                                                                                                    | Mẫu đơn                                                                                                    |
| Implication       Implication                                                                                                    | Zeen tô bhai         Tộ khải tảnh           Tộ khải đảng kỷ khải tảnh         Tộ khải th           Đính kảm thành phần hồ sơ         Trang lấy tô           Trang lấy tô         Trường hợp cha, mẹ của tiế đãa                                                                                                    | ay đổi thông tin cư trá (CTO1) Tơ Mar<br>động kỳ kết hón thị phải định kêm bắn cả<br>m Qiấo chứng phản kết bán khi định kêm bắn                                                                                                    | tham gia, diku shinh thông ter t<br>Số bi<br>hụp Giáy chứng<br>trực truển, Khi                                                                                                    | IN Tộp tin<br>cer Chiện film                                                                                                    | Mâu đơn                                                                                                    |
| a       Inter website data give hash simily Colors give data data give bias in the data give bias in the data give bias give bias in the data give bias give bias in the data give bias give bias in the data give bias give bias in the data give bias give bias give bias give bias give bias give bias give bias give bias give bias give bias give bias give bias give bias give bias give bias give bias give bias give bias give bias give bias give bias give bias give bia                                                                                                    | Xems to bland           To shard along ky khara exist.         To bland the           Dinh kåren thahn phän hö as           STT         Ten spilly the           Trucking hope ihna, men schän höd an dimit kä<br>dim son suuran dänge jyk höt (tich höd<br>along phänk väät tirich höd schänd) dimit kä                                                                                                    | ay děl tháng tin ce tra (CTR1) Te khai<br>dang ký két hón tři phál dinh kém bán ci<br>m Gilý chung nhận kết hón khi dăng ký<br>an kết quả (Gilý khai skh/thán sao Gilý<br>ở chung nhận kết hón, tru trường hop c                                                                                                    | Uham gia, diiku shinh thông tin t<br>Số bả<br>hup Giây chung<br>trực tuyến, Khi<br>khai sinh), công<br>3 tai lên bôn địện                                                                                                    | In Tộp tin<br>er Chọn Gia                                                                                                    | Mẫu đơn                                                                                                    |
| a       Bah nhug Gily chang ainit, Tutong nop khong do Gily chang ainit it dang bit bin chang with the dang bit bin chang with the dang bit bin with the dang bit bin with the dang bit bin with the dang bit bin with the dang bit bin with the dang bit bin with the dang bit bin with the dang bit bin with the dang bit bin with the dang bit bin with the dang bit bin with the dang bit bin with the dang bit bin with the dang bit bin with the dang bit bit bit with with the dang bit bit bit with the dang bit bit bit with the dang bit bit bit bit with the dang bit bit bit bit with the dang bit bit bit bit bit bit bit bit bit bit                                                                                                    | Xexms to bland           To shard strange kyr klans stork         20 a blans stork           Dinho kkem thahnh philan hös ass           Stratt         Ten spildy stork           Timereng hong ming, men sock sin dråd, stork stork hön (Cong quada märne kar<br>dins og supan skatt brinn hön skatt hörri (Ding<br>Stork skatt brinn hön skatt hörri (Ding<br>Stork stork stor                                                                                                    | uy dôi thông tin nu nu cú citri () To blain<br>Tông ky kết họn trụ phải dinh kêm bản chi<br>m cũộ chung nhận kết hón thứ dang ký<br>là hết quả (cũý) khui sinh thấn sao cũội<br>gi chung nhận kết hón, trư trước họ họ<br>củ chunh nhậc bắt nết (n).                                                                                                    | them gis, dills shock this gin if<br>sisk but<br>hup Gally chung<br>truc tuyén, Khi<br>khi a la la ho ban diga<br>p dy cuyén thuc                                                                                                    | In Tộp lin (tr.1-ti)                                                                                                    | Mâu đơn                                                                                                    |
| 3       method much dang base that in the Program (1, HeA Mandrey de Agued Man Horing Hill       1       1       method much dang base that in the Program (1, HeA Mandrey de Agued Man Horing Hill         3       method much dang base that in the Program (1, HeA Mandrey de Man Horing Hill       1       1       method much dang base that in the Program (1, HeA Mandrey de Man Horing Hill         4       method much dang base that in the Program (1, HeA Mandrey de Man Horing Hill       1       method much dang base that in the Program (1, HeA Mandrey de Man Horing Hill       1       method much dang base that in the Program (1, HeA Mandrey de Man Horing Hill       1       method much dang base that in the Program (1, HeA Mandrey de Man Horing Hill       1       method much dang base that in the Program (1, HeA Mandrey de Man Horing Hill       1       method much dang base that in the Program (1, HeA Mandrey de Man Horing Hill       1       method much dang base that in the Program (1, HeA Mandrey de Man Horing Hill Horing Hill Hor                                                                                                    | Xours to there     To have a real and a real and a read and a read and a read and a                                                                                                    | any diff billing ten no tes (CTUT) To bland<br>thing by Act hon the phala denh kem bain of<br>em Gilje chung mån kell hon kik dang kja<br>lin ket aud (Galy khal sekh ban kik dang kja<br>lin ket aud (Galy khal sekh ban sekh ban sea Gilje<br>gen chanh holge Lind mån (Gal) og sekh<br>og sin ket aud (Galy khal sekh ban ben dy gan<br>og sin ket aud sekh ban den dy sea og sekh<br>og sin ket aud sekh ban ben dy gan<br>gen den den dy sekh ban ben dy gan<br>tes ban den dy sekh ban ben dy gan<br>tes ban den dy sekh ban ben dy gan<br>tes ban den dy sekh ban ben dy gan<br>tes ban den dy tes ban ban dy sea oddr                                                                                                    | them gis, divis shink them the first of the first of the                                                                                                    | INSIE, EHYY (TRU-TR)<br>Têp tin<br>Gar Câya đá<br>Gar Câya đá                                                                                                    | Mẫu đơn                                                                                                    |
| and* (Bin clivin)       and* (Bin clivin)         and* (Bin clivin)       and* (Bin clivin)                                                                                                    | Xours to the off     Xours of the second second secon                                                                                                    | The share<br>starting by kell theory that public dents kern bein of<br>em of big character with the share of<br>em of big character with the share of<br>em of big character with the share here<br>and the share. The share the share<br>the character with the share the share<br>is character have been been of<br>any diffic character with the share<br>of the share the share share<br>and big character with the share<br>and big character with the share<br>and big character<br>and big character<br>and big characte | them gis, divis shrink them y the J<br>hup Gridy change<br>true tuyen. Nil<br>Mai and the shrink the shrink<br>the shrink the shrink the shrink<br>op dy cuyen thus<br>op dy cuyen thus<br>op dy cuyen thus<br>op dy cuyen thus<br>phinh the shrink the shrink<br>the shrink the shrink the shrink<br>the shrink the shrink the shrink<br>the shrink the shrink the shrink the shrink<br>the shrink the shrink the shrink the shrink<br>the shrink the shrink the shrink the shrink the shrink<br>the shrink the shrink the shrink the shrink the shrink the shrink<br>the shrink the shrink the                                                                                                    | In Tép lin<br>Orr Clays Sin<br>Orr Clays Sin<br>Orr Clays Sin<br>Orr Clays Sin                                                                                                    | Mêu don                                                                                                    |
| a       den debug den dage at blan charge odge to they them. Threedy tops cong atter dage outs the three odge to they them. Threedy tops cong atter dates at a three odge to they them threedy dates at the three odge to they them threedy dates at the three odge to they them threedy dates at three odge to they them threedy dates at three odge to they them threedy dates at three odge to they them three odge to they them three odge to they them three odge to the three odge to they them three odge to the three odge to the three od                                                                                                    | Years of Ball           To have strength by have ready           To have strength by have ready           Diama Strength by have ready           Strength by have ready           Strengt by have ready           Stre                                                                                                    | The share<br>any effect before the control (COTO). The share<br>the control (COTO) and the control (COTO) and<br>and COTO (COTO) and and the control (COTO) and<br>and the control (COTO) and and the control (COTO) and<br>and the control (COTO) and the control (COTO) and<br>and the control (COTO) and the control (COTO) and<br>and the control (COTO) and the control (COTO) and<br>and the control (COTO) and the control (COTO) and<br>and the control (COTO) and the control (COTO) and<br>and the control (COTO) and the control (COTO) and<br>and the control (COTO) and the control (COTO) and<br>and the control (COTO) and and the control (COTO) and<br>and and the control (COTO) and and the control (COTO) and<br>and and the control (COTO) and and the control (COTO) and<br>and and the control (COTO) and and the control (COTO) and<br>and and the control (COTO) and and the control (COTO) and<br>and and the control (COTO) and and the control (COTO) and<br>and and and and and and and and and<br>and and and and and and and and and and                                                                                                    | them give, dilike showh thiskey the d<br>set of the showh thiskey the d<br>hugo Orably centuring<br>truce trupper, Reli<br>Mana shoh, ocen<br>give showned the showned<br>op of showned the showned<br>op of showned the showned<br>the showned the showned<br>multiple showned the showned<br>multiple showned the showned<br>trup showned the showned the showned<br>multiple showned the showned the showned<br>trup showned the showned the showned the showned<br>trup showned the showned the showned the showned the showned<br>trup showned the showned the show                                                                                                    | T tộp tin<br>T tộp tin<br>Car Chụn đư<br>car Chụn đư<br>car Chụn đư                                                                                                    | Milu dan                                                                                                    |
| a       add the data way, our additional data way in the data way in the data way in t                                                                                                    | 2014/2014         2014/2014           2014/2014         2014/2014           2014/2014         2014/2014           2014/2014         2014/2014           2014/2014         2014/2014           2014/2014         2014/2014           2014/2014         2014/2014           2014/2014         2014/2014           2014/2014         2014/2014           2014/2014         2014/2014           2014/2014         2014/2014           2014/2014         2014/2014           2014/2014         2014/2014           2014/2014         2014/2014           2014/2014         2014/2014           2014/2014         2014/2014           2014/2014         2014/2014           2014/2014         2014/2014           2014/2014         2014/2014           2014/2014         2014/2014           2014/2014         2014/2014           2014/2014         2014/2014           2014/2014         2014/2014           2014/2014         2014/2014           2014/2014         2014/2014           2014/2014         2014/2014           2014/2014         2014/2014           2014/2014         2014/2014                                                                                                              | The share of the set of the set o                                                                                                    | them give, dilike showh thisking the d<br>set of the showh thisking the d<br>hugo Guldy change<br>truce trupper, Abit<br>Mhai sinh), odeng<br>35 tai lien bain diben<br>opic shi uleno siloy<br>thistin see Guldy<br>opic shi uleno siloy<br>thistin see Guldy<br>Minth)<br>motifs bain dibup<br>of lamo change<br>this discher during<br>this discher during<br>thistin see Company<br>1                                                                                                    | In Tép In Caro Caro Sa Caro Sa | Milu don                                                                                                    |
| ket out structured op al. (dah chimin hode bala nam)     Image: Structure hode bala nam)       5     Tructure hope Coll and all line dain cur, our trut dait chipe trich hop, chia all hop, that all hop, that all hop, that all hop, that all hop, that all hop, that all hop, that all hop, that all hop, that all hop, that all hop, that all hop, that all hop, that all hop, that all hop, that all hop, that all hop, that hop, that all hop, that all hop, that all hop, that hop, that all hop, that hop, that all hop, that hop, that all hop, that hop, that all hop, that hop, that all hop, that hop, that all hop, that hop, that hop, t                                                                                                    | Sease shares         The sease share share sha                                                                                                    | The share of the second second                                                                                                    | them give, dilike showh thisking the d<br>hugo Oddy enhang<br>truce trught, Kill<br>Khas simh), oong<br>35 tai lien balan dilent<br>op uly outyeth thuso<br>op uly outyeth thuso<br>thus thus on the thus<br>op uly obtain the outyeth<br>of ulso<br>obtain thus of thus<br>outyeth thuso<br>op uly obtain thus outyeth<br>of ulso<br>obtain thus of thus<br>outyether of the outyeth<br>of ulso<br>obtain thus of thus<br>outyether of the outyeth<br>of the outyether of the outyether<br>of the outyether of the outyether<br>of the outyether of the outyether<br>of the outyether of the outyether<br>of the outyether of the outyether<br>of the outyether outyether<br>of the outyether outyether<br>of the outyether<br>of the outye       | Tép lin       Carr Chan Sin       ear Chan Sin       ear Chan Sin       ear Chan Sin       ear Chan Sin                                                                                                    | Mitu don                                                                                                    |
| s       all control of the control of the control of the field of the field of the                                                                                                    | Xero to bard     To their store of the store of the                                                                                                    | any effe theorem in a rest (17711) To instant<br>theory by Mith theori this public durch here balan on<br>the Gligh dynamy mithan kith how has in durch by<br>the rest of the Glight dynamic durch here balan on<br>the rest of the Glight dynamic durch here balan<br>the rest of the Glight dynamic durch here<br>the rest of the Glight dynamic durch here<br>the rest of the Glight dynamic durch dynamic<br>of the Glight dynamic durch dynamic durch dynamic<br>of the Glight dynamic durch dynamic durch dynamic<br>of the Glight dynamic durch dynamic durch dynamic<br>the Here balance durch dynamic durch dynamic<br>of the Glight dynamic durch dynamic durch dynamic<br>the Here balance durch dynamic durch dynamic<br>dial contained durch dynamic durch dynamic durch dynamic<br>and a start dynamic durch dynamic durch dynamic<br>the Here balance durch dynamic durch dynamic durch dynamic<br>and a start durch durch dynamic durch dynamic durch dynamic<br>the Here balance durch dynamic durch dynamic durch dynamic<br>the Here balance durch dynamic durch dynamic durch dynami                                                                                                    | them gis, dills show this y to be<br>hop of b) ching of the bar<br>true, true, true, true, true, true<br>true, true, true, true, true<br>true, true, true, true<br>the short days by<br>the short days by<br>the short da | In     Tép tin       orr Chier Bin       orr Chier Bin       orr Chier Bin                                                                                                    | Miku don                                                                                                    |
|                                                                                                    | Xerror share<br>To that streng by plant reads     Zero and streng by plant reads     Zero and streng by plant read                                                                                                    | any effektively the net rest (1979) To the set<br>of the set of the set of the set of the set of the set<br>of the set of the set of the set of the set of the set of the<br>model of the set of the set of the set of the set of the set<br>of the set of the set of the set of the set of the set of the<br>set of the set of the set of the set of the set of the set<br>of the set of the set of the set of the set of the set<br>of the set of the set of the set of the set of the set<br>of the set of the set of the set of the set of the set<br>of the set of the set of the set of the set of the set<br>of the set of the set of the set of the set of the set<br>of the set of the set of the set of the set of the set of the<br>set of the set of the set of the set of the set of the set<br>of the set of the set of the set of the set of the set of the<br>set of the set of the set of the set of the set of the set<br>of the set of the set of the set of the set of the set of the<br>set of the set of the set of the set of the set of the set of the<br>set of the set of the set of the set of the set of the set of the<br>set of the set of the set of the set of the set of the set of the<br>set of the set of the set of the set of the set of the set of the<br>set of the set of the set of the set of the set of the set of the<br>set of the set of the set of the set of the set of the set of the<br>set of the set of the set of the set of the set of the set of the<br>set of the set of the                                                                                                    | them gis, diffe short they to d<br>the short the short the short the<br>hop outly short with the<br>hop outly short with the<br>po dy supple the<br>op dy supple the<br>op dy supple the<br>op dy supple the<br>hor short date short with<br>the short date short with<br>the short date short with<br>the short date short with<br>the short with the<br>short date short with<br>the short with the<br>short date short with<br>the short with the<br>short date short with<br>the short with the<br>short date short with<br>the short with the<br>short date short with<br>the short with the<br>short date short with<br>the short with the<br>short date short with<br>the short with the<br>short date short with the<br>short date short with                                                   | Image: Tripp lin     Tripp lin       and Tripp lin     and Chains Blain       and Chains Blain     and Chains Blain                                                                                                    | Milu don                                                                                                    |
| 6     To khai they dd thong tin cu tru (kikin chirm)     1     Cr Cape Bill     Image: Cape Bill       7     Giayi (s, ta) Keu chirm (quan he rhân than vie chir ho, thath vien ho gia dhn (han     1     Cr Cape Bill     Image: Cape Bill       8     Giayi (s, ta) Keu chirm, mich hube, turing họn vie chir ho, thath vien ho gia dhn (han     1     Cr Cape Bill     Image: Cape Bill       9     Ho chev Viet Nam (kin chirm)     1     Cr Cape Bill     Image: Cape Bill       9     Ho chev Viet Nam (kin chirm)     1     Cr Cape Bill     Image: Cape Bill                                                                                                    | Xourd share     Yor data straps by plant and     Yor data straps by plant and     Xourd straps by plant and     Xourd str                                                                                                    | any effet (Meding this net rest (19731) To their<br>strong by both they this public dresh balan the<br>mon cities of strong relians that the host mat-<br>tion cities of strong relians that the host mat-<br>tion cities of strong relians that the most mat-<br>set of the strong relians that the most mat-<br>set of the strong relians that the most mat-<br>rises of the strong relians that the most mat-<br>set of the strong relians that the most mat-<br>metry and the strong relians that the most mat-<br>metry and the strong relians that the strong relians<br>the strong relians that the strong relians that<br>the strong relians that the strong relians that<br>the strong relians that the strong relians that<br>the strong relians that the strong relians that<br>the strong relians that the strong relians that<br>the strong relians that the strong relians that the<br>strong relians that the strong relians that the strong<br>the strong relians that the strong relians the strong<br>and write the strong relians that the strong relians the<br>strong relians that the strong relians the strong relians<br>the strong relians that the strong relians the strong relians<br>the strong relians that the strong relians the strong relians<br>the strong relians that the strong relians the strong relians<br>the strong relians the strong relians the strong relians the strong relians<br>the strong relians that the strong relians the strong relians the strong relians<br>the strong relians the strong relians the stro                                                                                                    | them gis, diffe short they to d<br>by 0 diffe short they of the<br>hup 0 difference of the short the<br>hup 0 difference of the<br>hup 0 difference of the<br>short the short difference of the<br>short the short difference of the<br>hub 0 difference of the<br>hub 1 difference of the<br>hub 1 difference of the<br>difference of the<br>hub 1 difference of the<br>difference of the<br>hub 1 difference of the<br>difference of the<br>hub 1 difference of the<br>hub 1 difference of t                                                 | Interf (TKL-TB)       Interf (TKL-TB)                                                                                                    | Milu don                                                                                                    |
| Cláry tö, tál létu chung mich quan hé nhán than vid chu hö, thach vian hö gia dình (talin     1     extraordial transmission       2     cláry tö, tál létu chung mich quan hé nhán than vid chu hö, thach vian hö gia dình (talin     1     extraordial transmission       8     cláry tö, tál létu chung mich quan hé nhán than vid chu hö, thach vian hö gia dình (talin     1     extraordial transmission       9     Hö chiếu chung mich quan hệ nhán thân viế chu hö, thach vian hồ gia dình (talin     1     extraordial transmission       9     Hö chiếu Việt Nam (Bán chim)     1     extraordial transmission     extraordial transmission                                                                                                    | Xou to the off<br>Xou to start by the tot tot off<br>Xou to the tot off tot off tot o                                                                                                    | and a set of the set of the set o                                                                                                    | them gis, diffe short they to d<br>by 0.000 short of the<br>hup 0.000 short of the<br>hup 0.000 short of the                                         | Interf (TKL-TB)           Interf (TKL-TB)                                                                                                    | Milu don                                                                                                    |
| 2     dury dy     dury dy <t< td=""><td>Sector state           To that states by parament         To state state           Data states by parament         To state state           Data states by parament         To state state           Data states by parament         To state state           Data states by parament         The states by parament           Data states by parament         The states by parament           Data states by parament         The states by parament           Data states by parament         Data states by parament           Data states by parament         Data states by parament           Data states by parament         Data states by parament           Data states by parament         Data states by parament           Data states by parament         Data states by parament           Data states by parament         Data states by parament           Data states by parament         Data states by parament           Data states by parament         Data states by parament           Data states by parament         Data states by parament           Data states by parament         Data states by parament</td><td>and a set of the set of the set o</td><td>thann gia, diliu sheint thiden the d<br/>than gia, diliu sheint thiden the d<br/>hup Gally ching<br/>hup Gally ching<br/>hup Gally ching<br/>hup Gally ching<br/>ball len the dilium d<br/>hup Gally ching<br/>the len ban dilen<br/>hup Gally ching<br/>hub dan chup<br/>dha han chup<br/>galla dan chup<br/>the Gally ching<br/>the Gally ching<br/>the Gally ching<br/>the Gally ching<br/>the Gally ching<br/>the Gally ching<br/>the do she thus<br/>ching the Dan<br/>do she chup<br/>the Gally ching<br/>the Gally ching<br/>the do she thus<br/>the Gally ching<br/>the do she thus<br/>the do she thus<br/>the do she thus<br/>the dan the thing<br/>the dan the thing<br/>the dan the thing<br/>the dan the thing<br/>the dan the thing<br/>the dan the thing<br/>the dan the thing<br/>the dan the thing<br/>the dan the thing<br/>the dan the thing<br/>the dan the thing<br/>the dan the thing<br/>the dan the thing<br/>the dan the dan the thing<br/>the dan the dan the thing<br/>the dan the dan the dan the dan<br/>the dan the dan the dan the dan<br/>the dan the dan the dan the dan<br/>the dan the dan the dan the dan<br/>the dan the dan the dan the dan<br/>the dan the dan the dan the dan<br/>the dan the dan th</td><td>Interf (TK-FR)       Interf (TK-FR)       Interf (</td><td>Milu don</td></t<>                                                                                                    | Sector state           To that states by parament         To state state           Data states by parament         To state state           Data states by parament         To state state           Data states by parament         To state state           Data states by parament         The states by parament           Data states by parament         The states by parament           Data states by parament         The states by parament           Data states by parament         Data states by parament           Data states by parament         Data states by parament           Data states by parament         Data states by parament           Data states by parament         Data states by parament           Data states by parament         Data states by parament           Data states by parament         Data states by parament           Data states by parament         Data states by parament           Data states by parament         Data states by parament           Data states by parament         Data states by parament           Data states by parament         Data states by parament                                                                                                    | and a set of the set of the set o                                                                                                    | thann gia, diliu sheint thiden the d<br>than gia, diliu sheint thiden the d<br>hup Gally ching<br>hup Gally ching<br>hup Gally ching<br>hup Gally ching<br>ball len the dilium d<br>hup Gally ching<br>the len ban dilen<br>hup Gally ching<br>hub dan chup<br>dha han chup<br>galla dan chup<br>the Gally ching<br>the Gally ching<br>the Gally ching<br>the Gally ching<br>the Gally ching<br>the Gally ching<br>the do she thus<br>ching the Dan<br>do she chup<br>the Gally ching<br>the Gally ching<br>the do she thus<br>the Gally ching<br>the do she thus<br>the do she thus<br>the do she thus<br>the dan the thing<br>the dan the thing<br>the dan the thing<br>the dan the thing<br>the dan the thing<br>the dan the thing<br>the dan the thing<br>the dan the thing<br>the dan the thing<br>the dan the thing<br>the dan the thing<br>the dan the thing<br>the dan the thing<br>the dan the dan the thing<br>the dan the dan the thing<br>the dan the dan the dan the dan<br>the dan the dan the dan the dan<br>the dan the dan the dan the dan<br>the dan the dan the dan the dan<br>the dan the dan the dan the dan<br>the dan the dan the dan the dan<br>the dan the dan th                                                                                                    | Interf (TK-FR)       Interf (TK-FR)       Interf (                                                                                                    | Milu don                                                                                                    |
| B       Guily do, tal lieu change mich thuce thunge hope upy dicht all dicht bu, ö bhold 2 diau 2 b Luid       1       Cor thunge that         B       Die thiele Vielt ham (blain chaine)       1       Cor thunge that       1         B       Hie change with thiele number out out of thiele hold       1       Cor thunge that       1         Filter hiele change with thiele number out out of thiele hold       1       Cor thunge that       1       Cor thunge that         Filter hiele change with thiele number out out of thiele hold       1       Cor thunge that       1       Cor thunge that         Filter hiele change with thiele number out out out of thiele hold       1       Core paid dual to up out out out of the number out of the number out out out of the number of the number of the number of the number of the number of the number of the number out of the number of the number of the number of the number of the number out of the number of the number of the number of the number of the number of the number of the number out of the number of the number out of the number out on the numer out of the number out of the number out                                                                                                    | Notes states           To that states by a base state           Debut states by a base state           To that states by a base state           To that states by a base state           To that states by a base state           To the states by a base state           To the states by a base state           To the states by a base state           To the states by a base state           To the states by a base state           To the state by a base state           To the state by a base state           To the state by a base state           To the state by a base state           To the state by a base state           To the state by a base state           To the state by a base state           To the state by a base state           To the state by a base state           To the state by a base state           To the state by a base state           To the state by a base state           To the state by a base state                                                                                                    | The share of the second second                                                                                                    | thann gia, diliu sheish thideng the d<br>S di bi<br>hup Galiy choing<br>hup Galiy choing<br>hup Galiy choing<br>hup Galiy choing<br>that i len bah dien<br>go by curyen thuic<br>her han dang bi<br>hat i len bah dien<br>go by curyen thuic<br>go by curyen thuic<br>go by curyen thuic<br>hup Galiy choing<br>that bah chup<br>go by curyen thuic<br>di lanc chung thi<br>th Galiy choing<br>di la dia chup<br>thui Galiy choing<br>di la dia chup<br>thui Galiy choing<br>the dia bah chup<br>thi di do sha thup<br>curyen the C as do<br>the di sha chup<br>thui choing thi<br>di la dia chup<br>thui choing thu<br>the dia bah chup<br>thui choing thu<br>the dia bah chup<br>thu di do sha thup<br>thu dia bah chup<br>thu di do sha thup<br>thu di do sha thup<br>thup di do sha thup<br>thu di do sha thup<br>thu di do sha thup<br>thup di do sha thup<br>thup di do s     | In Tép In Chur Ale Chur Ale Ch | Milu don                                                                                                    |
| Be chied viet ham (blan chieft)     1     Course bin     Hoches viet ham (blan chieft)     Hoches     Hoches     Hoc                                                                                                    | Description         Description           2010/2011/2011/2011/2011/2011/2011/2011                                                                                                    | The second second secon                                                                                                    | them get. dills shack they are it is the second second sec                                                                                                    | HANK BUTT (DUTS)                                                                                                    | 00a 071                                                                                                    |
| High mis kill quá khai ainh. Déin eor guann giái quyelt dé nhán kél quá  High mis ar ar "  High mis chán hái Ba trut. Thanh phó Ha Noi  High mis chán hái Bhryt & Bia ndien tá thá Bhrt O Bin diệr. Dịch vụ bru chính công lịch - Cựce phí dịch và bưu chánh do người dân tự trá  High mis ngữ ở Na Ngũ                                                                                                    | Description         Description           2014/2014         2014/2014         2014/2014           2014/2014         2014/2014         2014/2014         2014/2014           2014/2014         2014/2014         2014/2014         2014/2014         2014/2014           2014/2014         2014/2014         2014/2014         2014/2014         2014/2014         2014/2014         2014/2014         2014/2014         2014/2014         2014/2014         2014/2014         2014/2014         2014/2014         2014/2014         2014/2014         2014/2014         2014/2014         2014/2014         2014/2014         2014/2014         2014/2014         2014/2014         2014/2014         2014/2014         2014/2014         2014/2014         2014/2014         2014/2014         2014/2014         2014/2014         2014/2014         2014/2014         2014/2014         2014/2014         2014/2014         2014/2014         2014/2014         2014/2014         2014/2014         2014/2014         2014/2014         2014/2014         2014/2014         2014/2014         2014/2014         2014/2014         2014/2014         2014/2014         2014/2014         2014/2014         2014/2014         2014/2014         2014/2014         2014/2014         2014/2014         2014/2014         2014/2014         2014/2014 <td< td=""><td>The share of the second second</td><td>Others give, dille, shade the proof         Sol but           hugo Gully characterized         1           hugo Gully characterized         1           hugo G</td><td>Hank Harry (151.75)<br/>Top In<br/>Top In<br/>Car Chan Ma<br/>Car Chan Ma<br/>Car Chan Ma<br/>Car Chan Ma<br/>Car Chan Ma<br/>Car Chan Ma<br/>Car Chan Ma<br/>Car Chan Ma<br/>Car Chan Ma<br/>Car Chan Ma<br/>Car Chan Ma<br/>Car Chan Ma<br/>Car Chan Ma</td><td>Milu don</td></td<>                                                                                                    | The share of the second second                                                                                                    | Others give, dille, shade the proof         Sol but           hugo Gully characterized         1           hugo Gully characterized         1           hugo G                                                                                                    | Hank Harry (151.75)<br>Top In<br>Top In<br>Car Chan Ma<br>Car Chan Ma<br>Car Chan Ma<br>Car Chan Ma<br>Car Chan Ma<br>Car Chan Ma<br>Car Chan Ma<br>Car Chan Ma<br>Car Chan Ma<br>Car Chan Ma<br>Car Chan Ma<br>Car Chan Ma<br>Car Chan Ma                                                                                                    | Milu don                                                                                                    |
| Hình thức nhận kết quả khai anh. Đên cơ quan giải quyết đề nhận kết quả """"""""""""""""""""""""""""""""""""                                                                                                    | Sector State         Text and text and text                                                                                                    | The share of the second second                                                                                                    | them give, dilike shows the proof of the second second sec                                                                                                    | In Tép In Caroline de Caroline de Caroline | Milu don                                                                                                    |
| URNO Phuong Phuo X & Ouden Ba Dink. Thanh phó Ha Noi<br>Hinh thide nhận thá Bhyty ® Bin điện từ thế BHYT O Bến giếp Dịch vụ bưu chính công ích - Cuốc phí địch vụ bou chính do người địn tự tri<br>Thành phố Ha Ngh X Ouden Ba Đink X Ouden Ba Đink X Phuong Yao X X Y Phuong Phuo X X X<br>Trian Thán phố Ha Ngh X X Ouden Ba Đink X Y Ouden Ba Đink X Phuong Phuo X X X Y<br>Trian Thán phố Ha Ngh Yao X Y Dian Ha Đink X Y Ouden Ba Đink X Y Phuong Phuo X X X Y<br>Trian Thán thế Ha Ngh Yao X Y Dian Yao X Y Dian Yao X Yao X Yao                                                                                                    |                                                                                                    | The state of the state of the s                                                                                                    | them girs, dilies show this yes at<br>hep of ally changes of the show the show the<br>hep of ally changes of the<br>point of ally changes of the<br>point of all of the<br>point of all of the<br>point of all of the<br>point of all of the<br>point of all of the<br>point of all of the<br>point of all of the<br>point of all of the<br>point of all of the<br>point of the show the<br>point of the show the<br>point of the sh                                   | INTEL CENTRE       INTEL CENTRE                                                                                                    | Milu don                                                                                                    |
| High thick nhận thế BHYT <ul> <li>Bắn điện từ thế BHYT</li> <li>Bắn điện từ thế BHYT</li> <li>Bắn điện từ thế BHYT</li> <li>Bắn điện từ thế BHYT</li> <li>Bắn điện từ thế</li> <li>Cuộc phí địch vụ buy chiến dụ người đản tự tiế</li> <li> <ul> <li>Cuộc phí địch vụ buy chiến dụ người đản tự tiế</li> <li> <ul> <li>Bắn điện từ</li> <li>Bắn điện từ</li> <li> <ul> <li>Bắn điện từ</li> <li> <ul></ul></li></ul></li></ul></li></ul></li></ul>                                                                                                    | 2012 00 0000000000000000000000000000000                                                                                                    | the second second                                                                                                    | them girs, dilies show this girs of<br>hop Oally charge of<br>true tryon, Kill<br>Mass show, Oally of<br>Si tai lein ban dijeen<br>girs tryon you were the<br>show of a show the<br>tryon tryon were<br>por on you were the<br>show of a show the<br>tryon tryon were<br>tryon tryon were<br>tryon tryon were<br>tryon tryon were<br>tryon tryon were<br>tryon tryon were<br>tryon tryon were<br>tryon tryon were<br>tryon were<br>tryon we                                                                | Image: Property of the second second seco                  | Milu don                                                                                                    |
| Non-training off     Application     Application     Product off       Training for (La Noti)     X       Output Raining Control     X       Output Raining Control     X       Product Raining Control     X       Product Raining Control <td< td=""><td>Notes statution         Notes statution           2010/2011/2011/2011/2011/2011/2011/2011</td><td>dependence on a real sector     dependence on a real sector     dependence on a real sect</td><td>them gist, differ shows the pro descent of the shows the show the show the</td><td>Image: Starter Crist-tage       Image: Starter Crist-tage       Image: Starter Cristage       Image: Starter Crist-tage</td><td>Mitu dox           Image: Image: Imag</td></td<> | Notes statution         Notes statution           2010/2011/2011/2011/2011/2011/2011/2011                                                                                                    | dependence on a real sector     dependence on a real sector     dependence on a real sect                                                                                                    | them gist, differ shows the pro descent of the shows the show the show the                                                                                                    | Image: Starter Crist-tage       Image: Starter Crist-tage       Image: Starter Cristage       Image: Starter Crist-tage                                                                                                    | Mitu dox           Image: Image: Imag |
| Company and a second and a second as a second as a second as                                                                                                    | Sector State         The sector State           Sector State         Sector State           Sector State         Sector State </td <td>a provide determine any set of a set of a s</td> <td>them gist, differentiation theorem gives a differentiation of the second second</td> <td>Image: Property of the constraint of the constraint of the constrai</td> <td></td> | a provide determine any set of a set of a s                                                                                                    | them gist, differentiation theorem gives a differentiation of the second second                                                                                                    | Image: Property of the constraint of the constraint of the constrai                  |                                                                                                    |
| Internet Internet for and the first of the first of the f                                                                                                    | Sector share           To the streng by plane ready           To the streng by plane ready           To the streng by plane ready           To the streng by plane ready           To the streng by plane ready           To the streng by plane ready           To the streng by plane ready           To the streng by plane ready           The streng by plane ready           The streng by plane ready by plane ready b                                                                                                    |                                                                                                    | these gis, diffe show they no dependent of the second second seco                                                                                                    |                                                                                                    | Milu dox           Image: Image: Imag |
| Nature mia kulen tru * .                                                                                                    | Sector share           To that share share play have real           20 that share share play have real           20 that share share play have real           20 that share share play have real           20 that share share play have real           20 that share share play have real           20 that share share shar                                                                                                    | Approximately a set of the set of the s                                                                                                    | these gis, dille showh these to a second second sec                                                                                                    | HANK BUTT (TCLTP)                                                                                                    | Máu don           Image: Image: Image |
| 2 Tôi cam doan nội dung đề nghị trên dấy là dùng sự thật, được sự thốa thuận nhất trí của các bên liên quan theo quy định pháp luật. Tôi chịu hoàn toàn trách nhiêm trước pháp luật về nổi dùng cam doan của mình.                                                                                                    | 2000/00/00/00       2000/00         2000/00/00       2000/00         2000/00/00       2000/00         2000/00       2000/00         2000/00       2000/00         2000/00       2000/00         2000/00       2000/00         2000/00       2000/00         2000/00       2000/00         2000/00       2000/00         2000/00       2000/00         2000/00       2000/00         2000/00       2000/00         2000/00       2000/00         2000/00       2000/00         2000/00       2000/00         2000/00       2000/00         2000/00       2000/00         2000/00       2000/00         2000/00       2000/00         2000/00       2000/00         2000/00       2000/00         2000/00       2000/00         2000/00       2000/00         2000/00       2000/00         2000/00       2000/00         2000/00       2000/00         2000/00       2000/00         2000/00       2000/00         2000/00       2000/00         2000/00       2000/00 <tr< td=""><td></td><td>there get diffe shade the proof     the proof of the shade the proof     the proof of the shade the proof     the proof of the shade the proof     the proof of the shade the proof     the proof of the shade the proof     the shade the proof     the proof of the shade the proof     the shade the proof     the proof of the shade the proof     the proof of the shade the proof     the proof of the shade the proof     the proof of the shade the proof     the proof of the shade the proof     the proof of the shade the proof     the proof of the shade the proof     the proof of the shade the proof     the proof of the shade the proof     the proof of the shade the proof     the proof of the shade the proof     the proof of the proof     the proof of the proof     the proof of the proof     the proof of the proof     the proof of the proof     the proof of the proof     the proof     the proof of the proof     the proof of the proof of the proof     the proof of the proof of the proof     the proof of the proof of the proof     the proof of the proof of the proof     the proof of the proof of the proof of the proof     the proof of the proof of the proof of the proof     the proof of the proof of the proof of the proof of the proof of the proof of the proof of the proof of the proof of the proof of the proof of the proof of the proof of the proof of the proof of the proof of the proof of the proof of the proof of the proof of the p</td><td>HANK BUTT (TCLTP)</td><td>Milu don           Image: Image: Imag</td></tr<>                                                                                                    |                                                                                                    | there get diffe shade the proof     the proof of the shade the proof     the proof of the shade the proof     the proof of the shade the proof     the proof of the shade the proof     the proof of the shade the proof     the shade the proof     the proof of the shade the proof     the shade the proof     the proof of the shade the proof     the proof of the shade the proof     the proof of the shade the proof     the proof of the shade the proof     the proof of the shade the proof     the proof of the shade the proof     the proof of the shade the proof     the proof of the shade the proof     the proof of the shade the proof     the proof of the shade the proof     the proof of the shade the proof     the proof of the proof     the proof of the proof     the proof of the proof     the proof of the proof     the proof of the proof     the proof of the proof     the proof     the proof of the proof     the proof of the proof of the proof     the proof of the proof of the proof     the proof of the proof of the proof     the proof of the proof of the proof     the proof of the proof of the proof of the proof     the proof of the proof of the proof of the proof     the proof of the proof of the proof of the proof of the proof of the proof of the proof of the proof of the proof of the proof of the proof of the proof of the proof of the proof of the proof of the proof of the proof of the proof of the proof of the proof of the p                                                                                                    | HANK BUTT (TCLTP)                                                                                                    | Milu don           Image: Image: Imag |
|                                                                                                    | 2000000000000000000000000000000000000                                                                                                    |                                                                                                    | chaese ges. disks shows the age to a<br>heap Gally change<br>true tryon. Rail<br>Market Source Source Source Source Source<br>ges shows and the show the source Source<br>ges shows and the source Source Source Source Source<br>of Source Source Source Source Source Source Source Source<br>of Source Source Sourc                                                                                                    |                                                                                                    | Milu don           Milu don           Image: Image: I                           |

## IV. Tra cứu hồ sơ

### 1. Mô tả

Mục đích: Cho phép tra cứu các thông tin hồ sơ đối với hồ sơ "Đăng ký khai sinh,
 Đăng ký thường trú, Cấp thẻ BHYT cho trẻ dưới 6 tuổi"

- Điều kiện thực hiện: Người dùng được cấp quyền truy cập chức năng

- Người thực hiện: người dân
- 2. Thao tác thực hiện:

#### a. Tra cứu từ Thông tin và dịch vụ

Bước 1: Sau khi đăng nhập vào Cổng DVC Quốc gia, người dân vào phần **Tra cứu hồ sơ** tại thẻ thông tin **Thông tin và dịch vụ** 

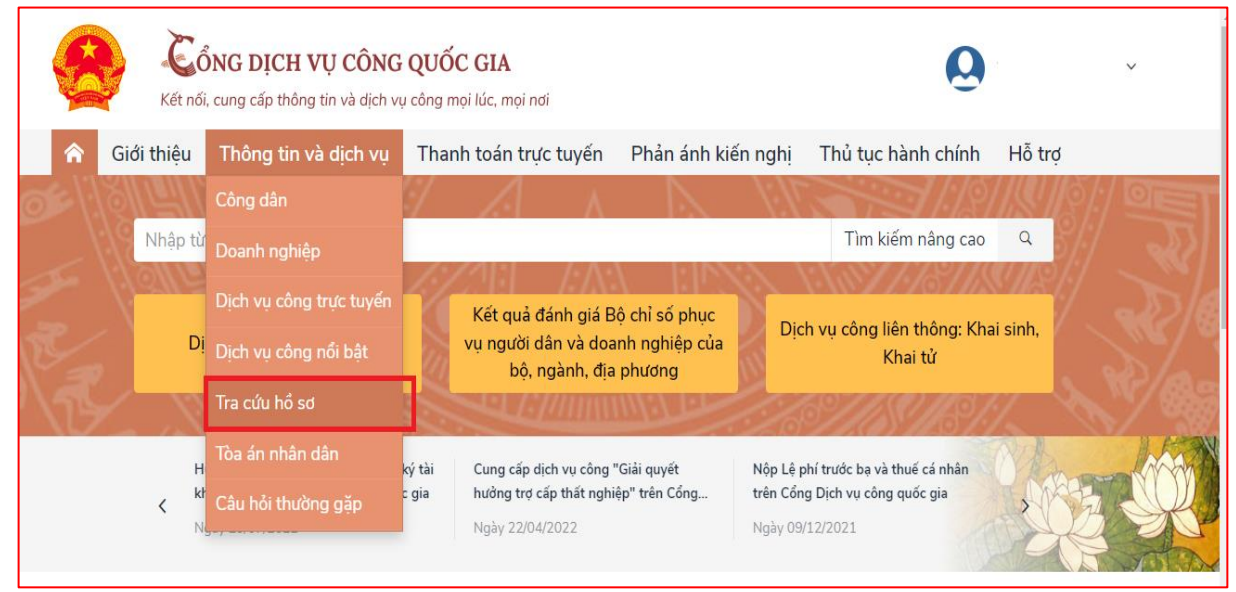

# Bước 2: Thực hiện Tra cứu

| 🎓 Giới thiệu           | Thông tin và dịch vụ  | Thanh toán trực tuyến      | Phản ánh kiến nghị      | Thủ tục hành chính | Hỗ trợ  |
|------------------------|-----------------------|----------------------------|-------------------------|--------------------|---------|
| Công dân Doa           | anh nghiệp Dịch vụ cô | ng trực tuyến 🛛 Dịch vụ cô | ng nổi bật 🛛 Tra cứu hồ | sơ Tòa án nhân dân |         |
| Câu hỏi thường gặ      |                       |                            |                         |                    |         |
| Trang chủ > Tra cứu hỏ | ồ sơ                  |                            |                         |                    |         |
|                        |                       | во                         | TUC 1: NHẠP MÀ HU SU    | BƯỚC 2: NHÂN       | mp ymp  |
| Tra cứu theo mã h      | iố sơ Tra cứu theo cơ | quan thực hiện thơn cưu    | thong bao knuyen mại    | NUT TRA CƯU        |         |
| Mã bố sơ *             |                       | Mã bảo mật                 |                         |                    |         |
| Nhập mã hồ sơ          |                       | Nhập mã bi                 | ảo mật 1 X p Z          |                    | Tra cứu |
|                        |                       |                            |                         |                    |         |

# b. Tra cứu từ Thông tin và dịch vụ: cần xác thực

Bước 1: Sau khi đăng nhập vào Cổng DVC Quốc gia, người dân vào phần **Thông tin của tôi** tại thẻ tài khoản cá nhân

|       | Kết                     | ÔNG DỊCH VỤ CÔNG<br>nối, cung cấp thông tin và dịch vụ                                     | QUỐC GIA<br>công mọi lúc, mọi nơi                                            |                                                         | C<br>Thông ti                                                         | r cá nhân |
|-------|-------------------------|--------------------------------------------------------------------------------------------|------------------------------------------------------------------------------|---------------------------------------------------------|-----------------------------------------------------------------------|-----------|
| n Giớ | ớ <mark>i thiệ</mark> t | ı Thông tin và dịch vụ                                                                     | Thanh toán trực tuyến                                                        | Phản ánh kiến nghị                                      | Thủ tục hành cluin thế                                                | át        |
|       | Nhập                    | từ khoả tìm kiếm<br>Dịch vụ công trực tuyến                                                | Kết quả đánh giá E<br>vụ người dân và do:<br>bộ, ngành, địa                  | 3ộ chỉ số phục<br>anh nghiệp của<br>a phương            | Tìm kiếm nâng cao Q<br>ch vụ công liên thông: Khai sinh<br>Khai tử    |           |
|       | <                       | Hưởng dẫn khắc phục lỗi khi đãng k<br>khoản trên Cổng Dịch vụ công quốc<br>Ngày 29/07/2022 | ý tài Cung cấp dịch vụ công<br>gia hưởng trợ cấp thất ngh<br>Ngày 22/04/2022 | "Giải quyết Nộp Lệ<br>iệp" trên Cổng trên Cố<br>Ngày 09 | phí trước bạ và thuế cá nhân<br>ng Dịch vụ công quốc gia<br>//12/2021 |           |

#### Bước 2: Thực hiện Tra cứu

| <b>^</b>  | Giới thiệu                  | Thông tin           | và <mark>dịch vụ</mark>            | Thanh toán trực tuyến                             | Phản ánh kiến nghị         | Thủ tục hành chính   | Hỗ trợ        |
|-----------|-----------------------------|---------------------|------------------------------------|---------------------------------------------------|----------------------------|----------------------|---------------|
| Trang chủ | ů –> Danh sáo               | ch dịch vụ của tô   |                                    |                                                   |                            |                      |               |
|           |                             |                     |                                    | Dịch vụ công                                      | của tôi                    |                      |               |
|           |                             |                     | Tên dịch v                         | ụ công                                            |                            |                      |               |
|           | 2                           | 22                  | Nhập tên<br>Mã hồ sơ               | dịch vụ công                                      | Trang ti                   | nái hồ sơ            |               |
| đã h      | Ho sơ<br>Ioàn thành         | Ho sơ<br>đang xử lý | Nhập mã                            | hồ sơ                                             | Chọ                        | n trạng thái hồ sơ   | *             |
| 📰 Tł      | hông tin tài                | khoản >             |                                    |                                                   | Tìm kiếm                   |                      |               |
| The The   | ông tin định<br>ông tin mở  | n danh<br>rộng      |                                    |                                                   | » +·· . /                  | +··                  | × 11 2 1 2    |
| Dic Qu    | uản lý dịch<br>ch vụ công c | vụ công >           | Liện thờ<br>hiểm y t<br>Đang xử lý | ống thủ tục hành chính<br>tế cho trẻ em dưới 6 tu | ve dang ky khai sinh<br>ổi | , dang ky thương trù | , cap the bao |

- Nhập các thông tin cần tìm kiếm
- Nhấn nút "Tìm kiếm"

Xem chi tiết giấy tờ hồ sơ đã nộp, giấy tờ kết quả Nhấn vào nút Xem giấy tờ để thực hiện

| Liên thông thủ tục hả                                                    | ành chính về đăng                                                                                                    | g ký khai sinh, đăng ký thu                                                                                                    | ờng trú, cấp thẻ bảo                                                                                                    |
|--------------------------------------------------------------------------|----------------------------------------------------------------------------------------------------|----------------------------------------------------------------------------------------------------|----------------------------------------------------------------------------------------------------|
| Đang xử lý<br>Mã HS                                                      | Đơn vị thực biến                                                                                                    | XEM Cł<br>GIÁ                                                                                                    | HI TIÊT<br>(TÔ) Thao tác                                                                                                    |
| G22.99.08-221118-1066                                                    | DVC liên thông                                                                                                    | 18/11/2022                                                                                                    |                                                                                                    |
| Thủ tục liên thông vớ<br>(trợ cấp tuất và trợ ca<br>Đang xử lý           | ề đăng ký khai tử,<br>ấp mai táng)/hỗ tr                                                                                                    | xóa đăng ký thường trú, h<br>rợ chi phí mai táng/hưởng                                                                                                    | ưởng chế độ tử tuất<br>mai táng phí                                                                                                    |
| Mã HS                                                                    | Đơn vị thực hiện                                                                                                    | Ngày tiếp nhận                                                                                                    | Thao tác                                                                                                    |
| G22.99.09-221116-1065<br>Thủ tục liên thông về<br>(trợ cấn tuất và trợ c | DVC liên thông<br>đăng ký khai tử,<br>ấn mai táng /hỗ tr                                                                                                    | 16/11/2022<br>xóa đăng ký thường trú, h                                                                                                    | 🔒 🖆 🖪<br>ưởng chế độ tử tuất<br>mại táng phí                                                                                                    |
|                                                                          | Liên thông thủ tục hi<br>hiểm y tế cho trẻ em<br>Đang xử lý<br>Mã HS<br>G22.99.08-221118-1066<br>Thủ tục liên thông về<br>(trợ cấp tuất và trợ c<br>Đang xử lý<br>Mã HS<br>G22.99.09-221116-1065<br>Thủ tục liên thông về<br>(trợ cấp tuất và trợ c | Liên thông thủ tục hành chính về đăng<br>hiểm y tế cho trẻ em dưới 6 tuổi<br>Dang xử lý<br>Mã HS Đơn vị thực hiện<br>G22.99.08-221118-1066 DVC liên thông<br>Thủ tục liên thông về đăng ký khai tử,<br>(trợ cấp tuất và trợ cấp mai táng)/hỗ tự<br>Dang xử lý<br>Mã HS Đơn vị thực hiện<br>G22.99.09-221116-1065 DVC liên thông<br>Thủ tục liên thông về đăng ký khai tử,<br>(trợ cấp tuất và trợ cấp mai táng)/hỗ tự | Liện thông thủ tục hành chính về đăng ký khai sinh, đăng ký thủ<br>hiểm y tế cho trẻ em dưới 6 tuổi<br>Dang xử lý<br>Mã HS Đơn vị thực hiện Ngày tiếp nhận<br>G22.99.08-221118-1066 DVC liên thông 18/11/2022<br>Thủ tục liên thông về đăng ký khai tử, xóa đăng ký thường trú, h<br>(trợ cấp tuất và trợ cấp mai táng)/hỗ trợ chi phí mai táng/hưởng<br>Dang xử lý<br>Mã HS Đơn vị thực hiện Ngày tiếp nhận<br>G22.99.09-221116-1065 DVC liên thông 16/11/2022<br>Thủ tục liên thông về đăng ký khai tử, xóa đăng ký thường trú, h<br>(trợ cấp tuất và trợ cấp mai táng)/hỗ trợ chi phí mai táng/hưởng trú, h |

Hình Xem nội dung giấy tờ

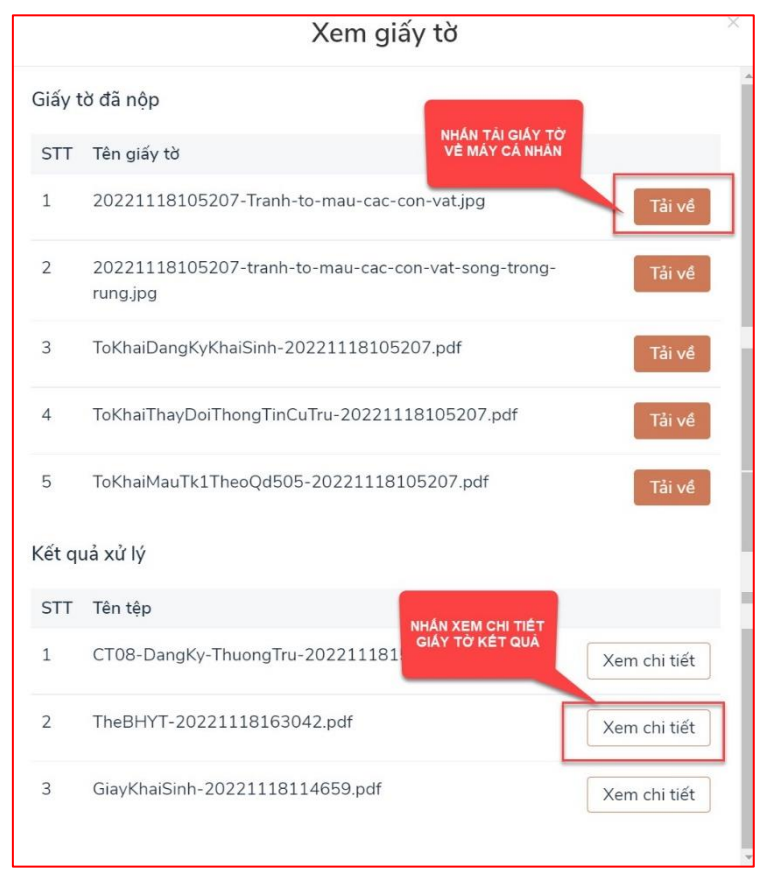

Hình Xem chi tiết trạng thái hồ sơ đơn

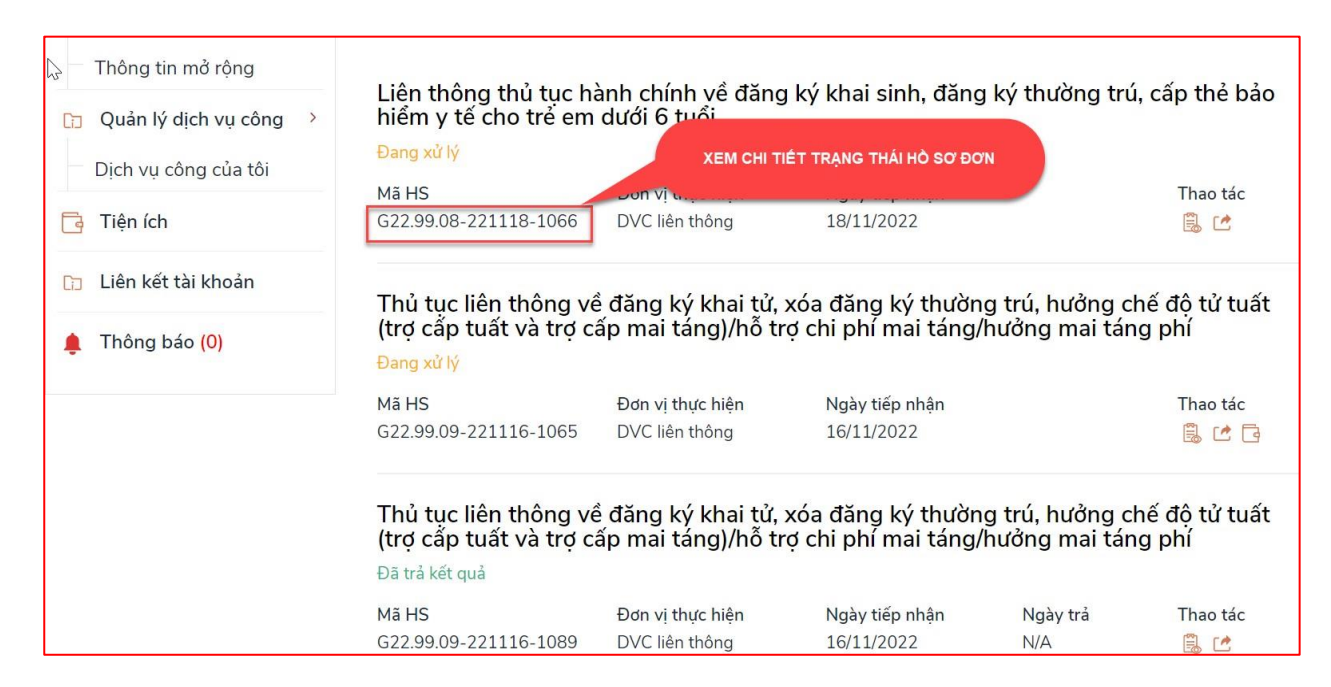

#### c. Tra cứu trạng thái hồ sơ từ Dịch vụ công liên thông

Bước 1: Tại màn hình Dịch vụ công liên thông chọn "Tra cứu hồ sơ"

|          | DICH VỤ CÔN                                                                                                    | IG LIÊN THÔNG                                                                                                    |
|----------|----------------------------------------------------------------------------------------------------|----------------------------------------------------------------------------------------------------|
| <b>^</b> |                                                                                                    | (VIE)Tiếng việt 🚽                                                                                                    |
| >> Dic   | CH VỤ TRỰC TUYÊN LIÊN THÔNG                                                                                                |                                                                                                    |
|          | Liên thông thủ tục hành chính về đẳng ký khai sinh,<br>đặng ký thường trú, cấp thể bảo hiểm y tế cho trẻ em<br>dưới 6 tuổi | EE<br>Thủ tục liên thông về đăng ký khai tử, xóa đăng ký<br>thường trú, hướng chế độ tử tuất (trợ cấp tuất và trợ<br>cấp mai táng)/hồ trợ chi phí mai táng/hướng mai<br>táng phí |
|          |                                                                                                    | u Hồ sơ Activa<br>Go to Sơ                                                                                                    |

#### Bước 2: Thực hiện Tra cứu

| DỊCH VỤ CÔNG LIÊN TH                                                                                                    | IÔNG                            |
|----------------------------------------------------------------------------------------------------|---------------------------------|
|                                                                                                    | (VIE)Tiếng việt -               |
| Intersection     1.Nhập mã số hs liên     2.Nhập mã xác nhận       Thông tin tra cứu     tháng tại đầy     1.1 kháp tải đầy       Mã hà se lên tháng "     1.1 kháp tải đầy       Mã hà se lên tháng "     Mã xác nhân       G22. 99.09-230622-0013     Mã xác nhân       Trường kháng được để tiếng     1.1 kháp tác nhân | 3.Chọn Tra cứu<br>🕤 🙃 🛛 Tra cứu |
|                                                                                                    |                                 |